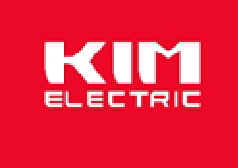

# KMF000 series Multi-function power meter Installation Manual V1.0

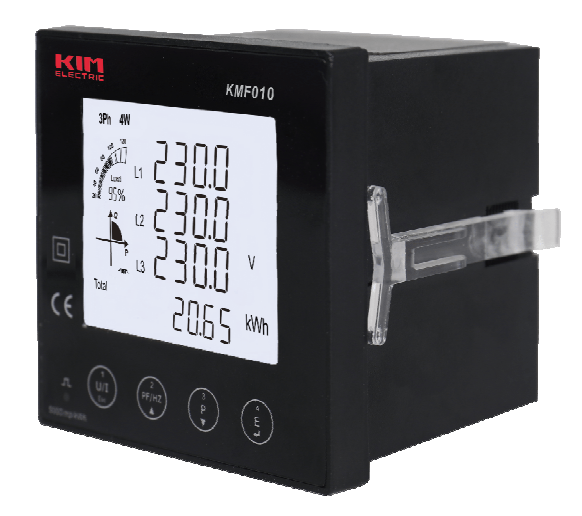

https://kimelectric.kr

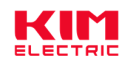

## **Safety Information**

## **Important Information**

Read these instructions carefully and look at the equipment to become familiar with the device before trying to install, operate, service or maintain it. The following special messages may appear throughout this bulletin or on the equipment to wammmmmm of potential hazards or to call attention to information that clarifies or simplifies a procedure.

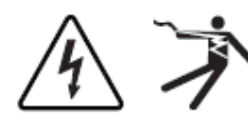

The addition of either symbol to a "Danger" or "Warning" safety label indicates that an electrical hazard exists which will result in personal injury if the instructions are not followed.

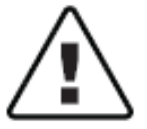

This is the safety alert symbol. It is used to alert you to potential personal injury hazards. Obey all safety messages that follow this symbol to avoid possible injury or death.

## DANGER

**DANGER** indicates an imminently hazardous situation which, if not avoided, will result in death or serious injury.

## WARNING

**WARNING** indicates a potentially hazardous situation which, if not avoided, can result in death or serious injury.

## CAUTION

**CAUTION** indicates a potentially hazardous situation which, if not avoided, can result in minor or moderate injury.

## NOTICE

**NOTICE** is used to address practices not related to physical injury. The safety alert symbol shall not be used with this signal word.

## Please Note

Electrical equipment should be installed, operated, serviced, and maintained only by qualified personnel. No responsibility is asumed by Nova for any consequences arising out of the use of this material.

A qualified person is one who has skills and knowledge related to the construction, installation, and operation of electrical equipment and has received safety training to recongnize and avoid the hazards involved.

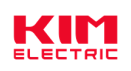

## **Table of Contents**

| Chapter 1. | Overview 1 -                                    |
|------------|-------------------------------------------------|
| 1.1. Inti  | roduction 1 -                                   |
| 1.2. Ch    | aracteristics 1 -                               |
| 1.3. Pa    | rameters 2 -                                    |
| Chapter 2. | Technical parameters specification 3 -          |
| 2.1. Sp    | ecification 3 -                                 |
| 2.2. Ins   | tallation dimensions 6 -                        |
| 2.3. Wi    | ring Diagrams 6 -                               |
| Chapter 3. | General function description                    |
| 3.1. Dis   | play icon description 9 -                       |
| 3.1.1.     | Bar graph for power 9 -                         |
| 3.1.2.     | Digital I/O indicating icon 10 -                |
| 3.2. Mu    | Ilti-tariffs function 10 -                      |
| 3.3. De    | mand calculation method 10 -                    |
| 3.3.1.     | Fixed block interval 10 -                       |
| 3.3.2.     | Sliding block interval 11 -                     |
| 3.4. Sy    | stem current direction correction function 11 - |
| 3.5. De    | scription of energy display format 12 -         |
| Chapter 4. | Operation 12 -                                  |
| 4.1. Po    | wer meter startup instructions 12 -             |
| 4.2. LC    | D display area description 13 -                 |
| 4.3. Bu    | tton definition description 14 -                |
| 4.4. De    | scription of display screen 14 -                |
| 4.4.1.     | Main display screen 14 -                        |
| 4.4.2.     | Auxiliary display screen 17 -                   |
| 4.5. Se    | tting-up 19 -                                   |
| 4.5.1.     | Set communication class parameters 22 -         |
| 4.5.2.     | Set CT class parameters24 -                     |
| 4.5.3.     | Set PT class parameters 25 -                    |
| 4.5.4.     | Set system class parameters27 -                 |
| 4.5.5.     | Set pulse output class parameters 30 -          |

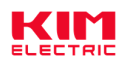

|     | 4.5.6.                                               | Set demand class parameters                              | 31 - |  |
|-----|------------------------------------------------------|----------------------------------------------------------|------|--|
|     | 4.5.7.                                               | Set time class parameters                                | 33 - |  |
|     | 4.5.8.                                               | Reset                                                    | 36 - |  |
|     | 4.5.9.                                               | Set digital input (DI) class parameters                  | 37 - |  |
|     | 4.5.10.                                              | Set digital output (DO) class parameters                 | 38 - |  |
|     | 4.5.11.                                              | Set alarm (AL) class parameters                          | 40 - |  |
|     | 4.5.12.                                              | View SOE log information                                 | 46 - |  |
| Cha | apter 5.                                             | Digital input (DI) interface                             | 47 - |  |
| 5   | .1. Fun                                              | ction declaration                                        | 47 - |  |
| 5   | .2. Des                                              | scription of filter function for input detection         | 47 - |  |
| Cha | apter 6.                                             | Digital output (DO) interface                            | 48 - |  |
| Cha | apter 7.                                             | Alarm 2                                                  | 49 - |  |
| 7   | .1. Alar                                             | rm parameter description                                 | 49 - |  |
| 7   | .2. Alar                                             | rm parameter setting process                             | 50 - |  |
| 7   | .3. Rul                                              | es for alarm monitoring                                  | 51 - |  |
| 7   | .4. Alar                                             | rm action process                                        | 52 - |  |
| 7   | .5. Viev                                             | w the alarm event record5                                | 52 - |  |
| Cha | apter 8.                                             | Modbus register address table                            | 53 - |  |
| A   | ppendix                                              |                                                          | 54 - |  |
| А   | ppendix                                              | A – LCD character definition table                       | 54 - |  |
| A   | Appendix B – Power meter functional comparison table |                                                          |      |  |
| A   | ppendix                                              | C – Introduction to the main display screen              | 55 - |  |
| А   | ppendix                                              | D – Introduction to auxiliary information display screen | 59 - |  |

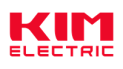

## Chapter 1. Overview

## 1.1. Introduction

PAC5000 series products are the multi-function power analysis instrument for collection and analysis of electric parameters, used not only in the electricity transmission and power distribution system, but also in the power consumption measurement and analysis in high voltage intelligent power grid. This series of products that can support a variety of electric parameter measurement analysis, such as voltage, current, the four quadrant power parameters, power factor, total harmonic distortion, individual harmonic distortion, unbalance factor, crest factor, etc. This series of products also provide a variety of electrical energy parameters measurement, such as two-way active energy, reactive energy, four-quadrant energy, monthly and daily energy consumption statistics.

PAC5000 series products can support in the 1P2W, 2P3W, 3P3W and 3P4W grid environment analysis of electric power parameter measurement, and at the same time providing multi-channel digital input/output interface, and SOE function, is suitable for real time power monitoring and control system, the energy consumption management system, industrial monitoring site using a variety of applications such as environment, has the multi-function, high stability and long life characteristics.

PAC5000 series products can support external voltage transformer (PT) and current transformer (CT) access, the maximum current up to 9999A, the maximum voltage up to 600kV. This series of products with RS485 communication interface, baud rate maximum support 38400bps, supporting Modbus, DLT645 communication protocols. It can easily realize the function of remote data read, and adopt the design of large-screen LCD and touch-sensitive key, which can easily carry out the local view and set operation of various parameters. The product has the function of password protection, which ensures the data security of the product.

## 1.2. Characteristics

- > Multi-function parameter measurement, providing voltage, current, active power, reactive power, apparent power, power factor, phase Angle, etc.
- Provides a variety of analytical parameters, such as total harmonic distortion (THD) and Individual harmonic distortion (IHD) of voltage/current, voltage/current unbalance factor, voltage crest factor, current K factor, etc. The Sub-harmonic component is maximum supported to the 63rd.
- Provide a variety of statistical data and local storage functions, such as two-way power, four-quadrant power, demand, maximum/minimum value and other statistical data. Provide monthly electricity consumption statistics for the last 12 months and daily electricity consumption statistics for the last 31 days.
- External current transformers of output types such as 5A/100mV/100mA are supported, and direct access of Rogowski coil is also supported. With the current transformer reverse connection correction function.
- > Support external voltage transformer access, input voltage minimum support 30V.
- Embedded installation, product panel size is 96\*96mm.
- > Plug and pull type connection mode, convenient construction connection.

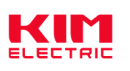

- > Liquid crystal display with backlit, backlight lighting time adjustable.
- > LCD refresh time is 1 second, support manual or automatic scroll display (configurable).
- Support multi channel digital input and output interface.
- Two pulse optocoupler output interfaces are pulse 1 and pulse 2 respectively. The output parameter can be set for pulse 1, while the fixed pulse 2 represents the total active energy of the secondary side, which cannot be set.
- Support RS485 communication function, baud rate up to 38400bps, support Modbus RTU, MBus protocol.

#### 1.3. Parameters

| 1. The Unit can measure and display                  |                                                |  |  |  |
|------------------------------------------------------|------------------------------------------------|--|--|--|
| Instantaneous RMS Values                             |                                                |  |  |  |
| Current                                              | Per phase, neutral                             |  |  |  |
| Voltage                                              | L-L, L-N                                       |  |  |  |
| Frequency                                            | 45 to 65Hz                                     |  |  |  |
| Active power                                         | Total and per phase                            |  |  |  |
| Reactive power                                       | Total and per phase                            |  |  |  |
| Apparent power                                       | Total and per phase                            |  |  |  |
| Power factor                                         | Total and per phase                            |  |  |  |
| Phase sequence                                       | Voltage phase sequence, Current phase sequence |  |  |  |
| Energy Values (include: impo                         | rt, export, import + export)                   |  |  |  |
| Active energy                                        | 0 to 1.0*10 <sup>14</sup> Wh                   |  |  |  |
| Reactive energy                                      | 0 to 1.0*10 <sup>14</sup> varh                 |  |  |  |
| Multi-Tariff active energy (T1 - T4)                 | 0 to 1.0*10 <sup>14</sup> Wh                   |  |  |  |
| Maximum Demand Values                                |                                                |  |  |  |
| Max.Demand of current                                | Per phase, neutral                             |  |  |  |
| Max.Demand of active power                           | Total                                          |  |  |  |
| Max.Demand of reactive power                         | Total                                          |  |  |  |
| Max.Demand of apparent power                         | Total                                          |  |  |  |
| Harmonic Distortion Values                           |                                                |  |  |  |
| Total harmonic distortion (THD)                      | Current and voltage (L-L and L-N)              |  |  |  |
| Individual harmonic distortion (IHD)                 | Current and voltage (L-L and L-N), 2~63rd      |  |  |  |
| Maximum and Minimum Values                           |                                                |  |  |  |
| Max./Min.Value of voltage                            | L-L, L-N                                       |  |  |  |
| Max./Min.Value of current                            | Per phase, neutral                             |  |  |  |
| Max./Min.Value of active power                       | Total and per phase                            |  |  |  |
| Max./Min.Value of reactive power                     | Total and per phase                            |  |  |  |
| Max./Min.Value of apparent power Total and per phase |                                                |  |  |  |
| 2. The Unit can measure and communication read       |                                                |  |  |  |
| Power Quality Values                                 |                                                |  |  |  |
| Voltage unbalance factor                             | Negative-sequence, Zero-sequence               |  |  |  |
| Current unbalance factor                             | Negative-sequence, Zero-sequence               |  |  |  |
| Voltage crest factor                                 | Per phase                                      |  |  |  |
| Current K factor                                     | Per phase                                      |  |  |  |
| Nature of load                                       | System total load, Per phase load              |  |  |  |

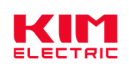

| Displacement power factor                                                            | Total and per phase                                                         |  |  |
|--------------------------------------------------------------------------------------|-----------------------------------------------------------------------------|--|--|
| Maximum Demand Values                                                                |                                                                             |  |  |
| Max.Demand of active power                                                           | Import active power, Export active power                                    |  |  |
| The occur time of max. demand                                                        | Voltage, Current, Active power, Reactive power, Apparent power              |  |  |
| Maximum and Minimum Value                                                            | S                                                                           |  |  |
| Max./Min.Value of current                                                            | Total current                                                               |  |  |
| Max./Min.Value of power factor                                                       | Total and per phase                                                         |  |  |
| Voltage THD                                                                          | L-L, L-N                                                                    |  |  |
| Current THD                                                                          | Per phase                                                                   |  |  |
| The occur Time max./min.Value                                                        | Voltage, Current, Active power, Reactive power, Apparent power,             |  |  |
|                                                                                      | Power factor, Voltage/Current THD                                           |  |  |
| Energy Values                                                                        |                                                                             |  |  |
| Apparent Energy (total)                                                              | 0 to 1.0*10 <sup>14</sup> VAh                                               |  |  |
| Per phase energy                                                                     | Active energy and reactive energy, include: import, export, import+export   |  |  |
|                                                                                      | Range: 0 to 1.0*10 <sup>14</sup> Wh/varh                                    |  |  |
| Net energy                                                                           | Active energy and reactive energy. (net = import - export)                  |  |  |
|                                                                                      | Range: 0 to 1.0*10 <sup>14</sup> Wh/varh                                    |  |  |
| Multi-Tariff active energy (T1 - T4)                                                 | Per phase active energy and reactive energy, include: import, export,       |  |  |
|                                                                                      | import+export                                                               |  |  |
|                                                                                      | Range: 0 to 1.0*10 <sup>14</sup> Wh/varh                                    |  |  |
| Four quadrant reactive energy                                                        | 0 to 1.0*10 <sup>14</sup> varh                                              |  |  |
| Monthly electricity consumption for                                                  | Active energy and reactive energy, include: import, export, import+export   |  |  |
| the last 12 months                                                                   | Range: 0 to 1.0*10 <sup>14</sup> Wh/varh                                    |  |  |
| Daily energy consumption for the                                                     | Active energy, include: import, export, import+export                       |  |  |
| last 31 days                                                                         | Range: 0 to 1.0*10 <sup>14</sup> Wh                                         |  |  |
| 3. The Unit can settable                                                             |                                                                             |  |  |
| Communication class                                                                  | Modbus address, baud rate, parity bit, stop bit                             |  |  |
| Current transformer (CT) class                                                       | CT1 (Primary), range from 1 to 9999                                         |  |  |
|                                                                                      | CT2 (Secondary), range is 1 or 5                                            |  |  |
| Voltage transformer (PT) class                                                       | PT1 (Primary), range from 30 to 600000                                      |  |  |
|                                                                                      | PT2 (Secondary), range is 30 to 600                                         |  |  |
| Power system type                                                                    | 1P2W, 2P3W, 3P3P, 3P4W                                                      |  |  |
| System configuration class         Current direction correction, User password (HMI) |                                                                             |  |  |
| Demand class                                                                         | Demand interval period, Slide time, Demand calculation method               |  |  |
| Pulse output class                                                                   | Pulse output type, Pulse output width, Pulse output rate                    |  |  |
| Time class                                                                           | Automatic scroll display time, Backlit time, System time (RTC), Tariff time |  |  |
| Reset                                                                                | Energy, Demand, Max./Min.Value, DI count, SOE info                          |  |  |
| Digital input (DI) class                                                             | DI filter time, DI count                                                    |  |  |
| Digital output (DO) class                                                            | Output mode, Pulse width time of output, Manual control                     |  |  |
| Alarm (AL) class Alarm monitoring object, Delay time of alarm action, Alarm thresh   |                                                                             |  |  |
|                                                                                      | Alarm status                                                                |  |  |

## Chapter 2. Technical parameters specification

## 2.1. Specification

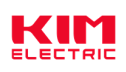

Г

| Electrical Characteristics |                     |                                                                       |  |  |
|----------------------------|---------------------|-----------------------------------------------------------------------|--|--|
| Type of measurement        |                     | RMS including harmonics on AC system                                  |  |  |
|                            |                     | 128 samples per cycle                                                 |  |  |
|                            | Voltage, Current    | Class 0.2, according IEC 61557-12                                     |  |  |
|                            | Active power        | Class 0.5, according IEC 61557-12                                     |  |  |
|                            | Reactive power      | Class 2, according IEC 61557-12                                       |  |  |
|                            | Apparent power      | Class 0.5, according IEC 61557-12                                     |  |  |
| Magazinamant               | Active energy       | Class 0.5S, according IEC 62053-22                                    |  |  |
| Measurement                |                     | Class 0.5, according IEC 61557-12                                     |  |  |
| accuracy                   | Reactive energy     | Class 2, according IEC 62053-23                                       |  |  |
|                            |                     | Class 2, according IEC 61557-12                                       |  |  |
|                            | Power factor        | Class 0.5, according IEC 61557-12                                     |  |  |
|                            | Frequency           | Class 0.05, according IEC 61557-12                                    |  |  |
|                            | Harmonic distortion | Class 2, according IEC 61557-12                                       |  |  |
| Data update rat            | e                   | 1 second. Optional 100 ms                                             |  |  |
|                            | Rate voltage        | 230 Vac (L-N) / 400 Vac (L-L)                                         |  |  |
|                            | (Un)                |                                                                       |  |  |
|                            | Measured range      | 30 to 350 Vac (L-N), 30 to 660 Vac (L-L)                              |  |  |
| Innut \ (altara            | (Direct connection) |                                                                       |  |  |
| input-voltage              | PT primary          | 30 to 600000                                                          |  |  |
|                            | Impedance           | 1ΜΩ                                                                   |  |  |
|                            | Frequency range     | 45 to 65 Hz                                                           |  |  |
|                            | Overload capacity   | 2*Un for 1 second                                                     |  |  |
|                            | CT2 (Secondary)     | 1A or 5A                                                              |  |  |
|                            |                     | Optional: 100mA, 100mV                                                |  |  |
|                            | CT1 (Primary)       | 1 to 9999 A                                                           |  |  |
| Input-Current              | Measured range      | 0.003 to 6 A, basic current (Ib) is 5A                                |  |  |
|                            | Impedance           | <0.01 ohm                                                             |  |  |
|                            | Overload capacity   | 120A for 0.5 second                                                   |  |  |
|                            | Burden              | <0.06VA at 6A                                                         |  |  |
| Auxilian                   | Operating range     | 80 ~ 300 Vac / 100 ~ 420 Vdc                                          |  |  |
| Auxiliary                  | Frequency           | 45 ~ 65 Hz                                                            |  |  |
| power supply               | Power consumption   | < 4VA/0.5W                                                            |  |  |
|                            | Number              | 4                                                                     |  |  |
|                            | Туре                | Support dry contact input (built-in power supply: 20 ~ 24VDC)         |  |  |
| Digital input              | Input Resistance    | 10kΩ                                                                  |  |  |
| (DI)                       | Maximum frequency   | 250Hz                                                                 |  |  |
|                            | Response time       | 2 milliseconds                                                        |  |  |
|                            | Isolation           | 2.5 kVrms                                                             |  |  |
|                            | Number/Type         | 2 - electromagnetic relay                                             |  |  |
| Digital output             | Output frequency    | 10Hz maximum                                                          |  |  |
| (DO)                       | Switching current   | 250 Vac at 3.0 Amps, 100k cycles                                      |  |  |
|                            | Isolation           | 2.5 kVrms                                                             |  |  |
|                            | Interface type      | Open collector optocoupler                                            |  |  |
| Pulse output               | Pulse constant      | Per pulse equal 0.001/0.01/0.1/1/10/100/1000 kWh/kvarh (Configurable) |  |  |
|                            | Pulse width         | 60/100/200 milliseconds (Configurable), default is 100milliseconds    |  |  |

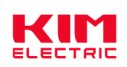

|                                                            | Pulse output type                                   | Import/export/total active energy,                                      |  |  |
|------------------------------------------------------------|-----------------------------------------------------|-------------------------------------------------------------------------|--|--|
| Import/export/total reactive energy                        |                                                     | Import/export/total reactive energy (Configurable)                      |  |  |
|                                                            | Class                                               | Class A, according IEC 62053-31                                         |  |  |
| Input voltage 5 ~ 27 Vdc                                   |                                                     | 5 ~ 27 Vdc                                                              |  |  |
| Pulse indicator light on the panel                         |                                                     | Pulse constant is 5000imp/kWh, Represents the total active energy of    |  |  |
|                                                            |                                                     | the secondary side                                                      |  |  |
| Real-time clock                                            | accuracy                                            | 1.0 s/d                                                                 |  |  |
| Mechanical                                                 | Characteristics                                     |                                                                         |  |  |
| IP Degree of Pr                                            | otection (IEC 60529)                                | Designed to IP51 front display, IP30 meter body                         |  |  |
| Dimensions (W                                              | x H x D)                                            | 96 x 96 x 70 mm (depth of meter from housing mounting flange)           |  |  |
|                                                            |                                                     | 96 x 96 x 14 mm (protrusion of meter from housing mounting flange)      |  |  |
| Weight                                                     |                                                     | PAC5000: 350g. PAC5010: 360g. PAC5100: 390g. PAC5110: 400g.             |  |  |
| Mounting Positi                                            | on                                                  | Vertical                                                                |  |  |
| Panel thickness                                            | 3                                                   | 1 ~ 5 mm                                                                |  |  |
| Material of meter                                          | er case                                             | UL 94 V-0                                                               |  |  |
| Environmen                                                 | tal Characteristics                                 |                                                                         |  |  |
| Operating Temp                                             | perature                                            | -25 to +70°C                                                            |  |  |
| Storage Tempe                                              | rature                                              | -40 to +80°C                                                            |  |  |
| Humidity                                                   |                                                     | < 90%, non-condensing                                                   |  |  |
| Pollution Degre                                            | e                                                   | 2                                                                       |  |  |
| Altitude                                                   |                                                     | Up to 2000m                                                             |  |  |
| Vibration                                                  |                                                     | 10 Hz to 150Hz, IEC 60068-2-6                                           |  |  |
| Electromagnetic Characteristics                            |                                                     |                                                                         |  |  |
| Electrostatic Dis                                          | scharge                                             | Level 4, according IEC 61000-4-2 <sup>(1)</sup>                         |  |  |
| Immunity to Ra                                             | diated Fields                                       | Level 3, according IEC 61000-4-3 <sup>(1)</sup>                         |  |  |
| Immunity to Ele                                            | ctrical Fast Transients                             | Level 4, according IEC 61000-4-4 <sup>(1)</sup>                         |  |  |
| Immunity to Su                                             | rges                                                | Level 4, according IEC 61000-4-5 <sup>(1)</sup>                         |  |  |
| Immunity to Co                                             | nducted Disturbances                                | Level 3, according IEC 61000-4-6 <sup>(1)</sup>                         |  |  |
| Immunity to Ma                                             | gnetic Fields                                       | IEC 61000-4-8 <sup>(1)</sup>                                            |  |  |
| Immunity to Vol                                            | tage Dips                                           | IEC 61000-4-11 <sup>(1)</sup>                                           |  |  |
| Radiated Emiss                                             | sions                                               | Class B, according EN55011                                              |  |  |
| Conducted Emi                                              | ssions                                              | Class B, according EN55011                                              |  |  |
| Harmonics                                                  | Harmonics IEC 61000-3-2 <sup>(1)</sup>              |                                                                         |  |  |
| (1): The experi                                            | mental test is carried o                            | out according to the grade requirements of industrial grade products in |  |  |
| IEC61326-1                                                 |                                                     |                                                                         |  |  |
| Safety                                                     |                                                     |                                                                         |  |  |
| Measurement C                                              | Measurement Category CAT III, according IEC 61010-1 |                                                                         |  |  |
| Current Input                                              |                                                     | Require external Current Transformenr for Insulation                    |  |  |
| Overvoltage Ca                                             | itegory                                             | CAT III, according IEC 61010-1                                          |  |  |
|                                                            |                                                     | AC Voltage Test: 4kV for 1 minute                                       |  |  |
| Insulation                                                 |                                                     | Impulse Voltage Test: 6kV - 1.2/50µS waveform                           |  |  |
| Protective Class                                           |                                                     | II, according IEC61010-1                                                |  |  |
| Communications                                             |                                                     |                                                                         |  |  |
| Interfaces standard and protocols 2-wire RS485, Modbus RTU |                                                     |                                                                         |  |  |
|                                                            |                                                     | Optional: MBus                                                          |  |  |

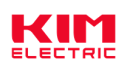

## KMF000 series

| Buad rate             | 1200 to 38400 bps, default is 9600 bps        |  |
|-----------------------|-----------------------------------------------|--|
| Parity bit            | None, Even, Odd, default is None              |  |
| Stop bit              | 1 or 2, default is 1                          |  |
| Response time         | <100ms                                        |  |
| Transmission mode     | half-duplex                                   |  |
| Transmission distance | Up to 1000m                                   |  |
| Max. Bus loading      | 64 pcs                                        |  |
| Firmware Update       | Support communication port to update firmware |  |

## 2.2. Installation dimensions

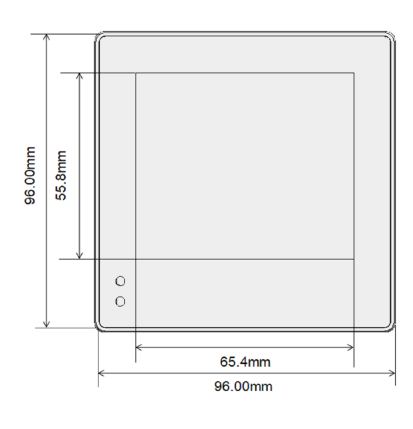

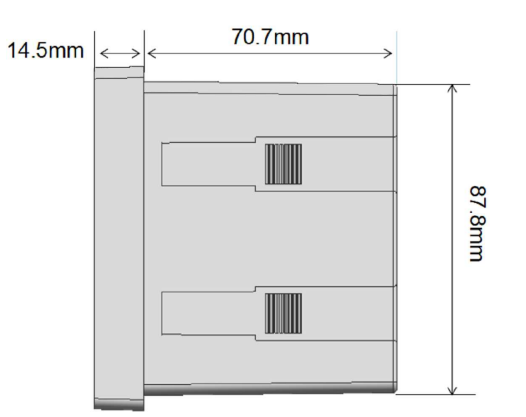

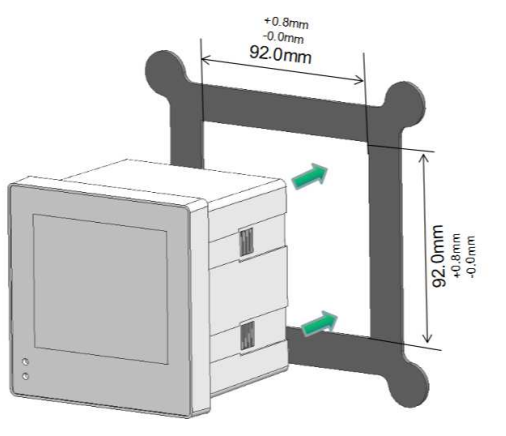

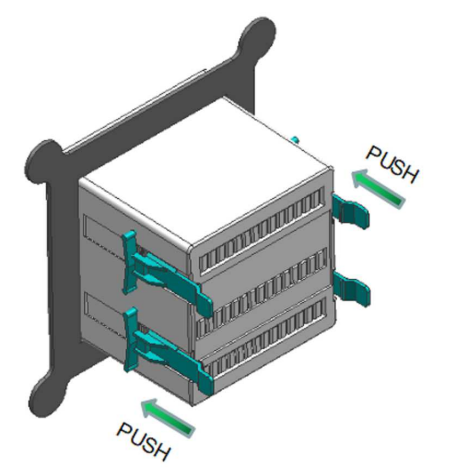

2.3. Wiring Diagrams

| Measurement input wiring |                |  |
|--------------------------|----------------|--|
| 3P4W (3CT)               | 3P4W (3PT+3CT) |  |

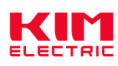

**KMF000** series

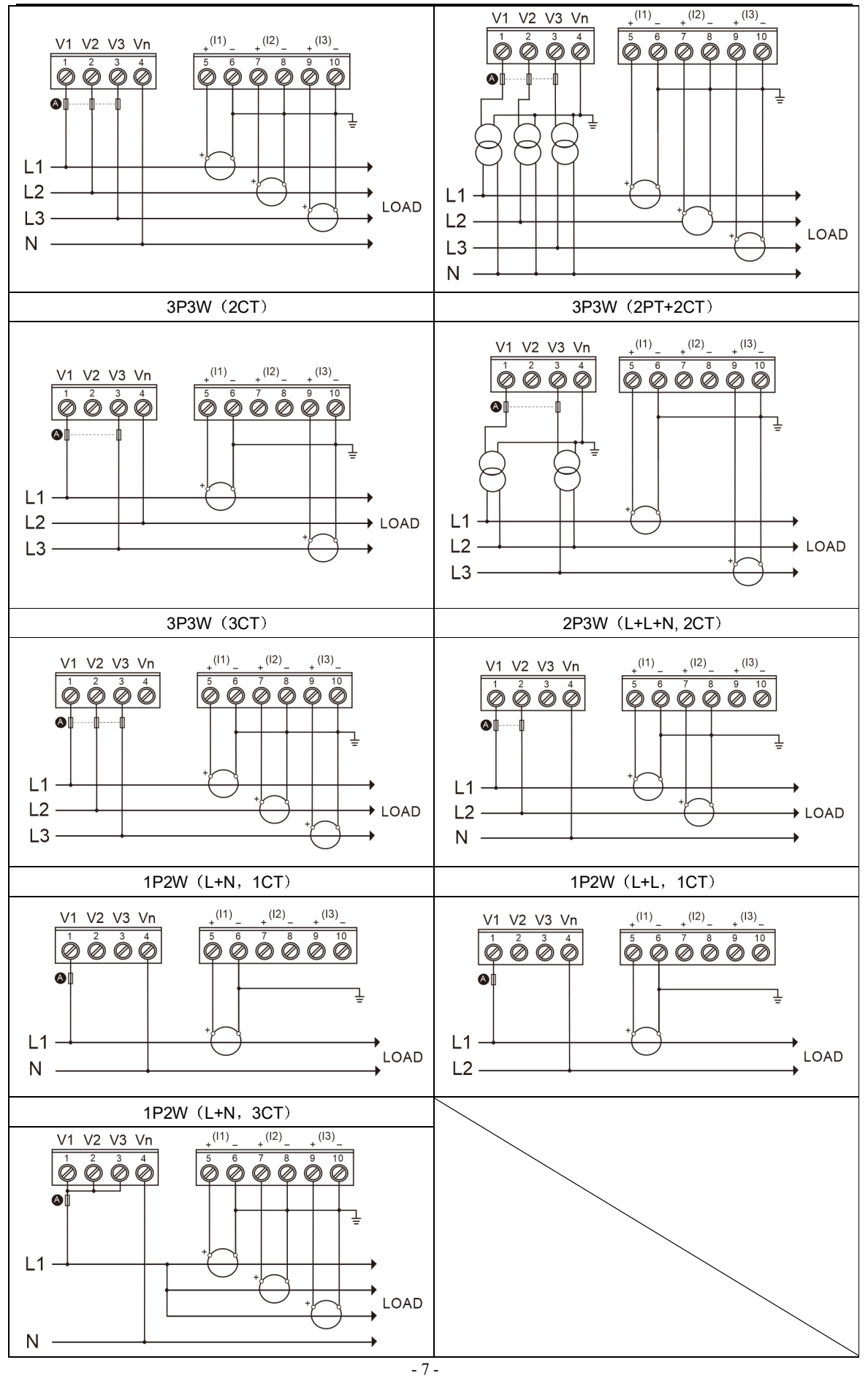

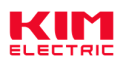

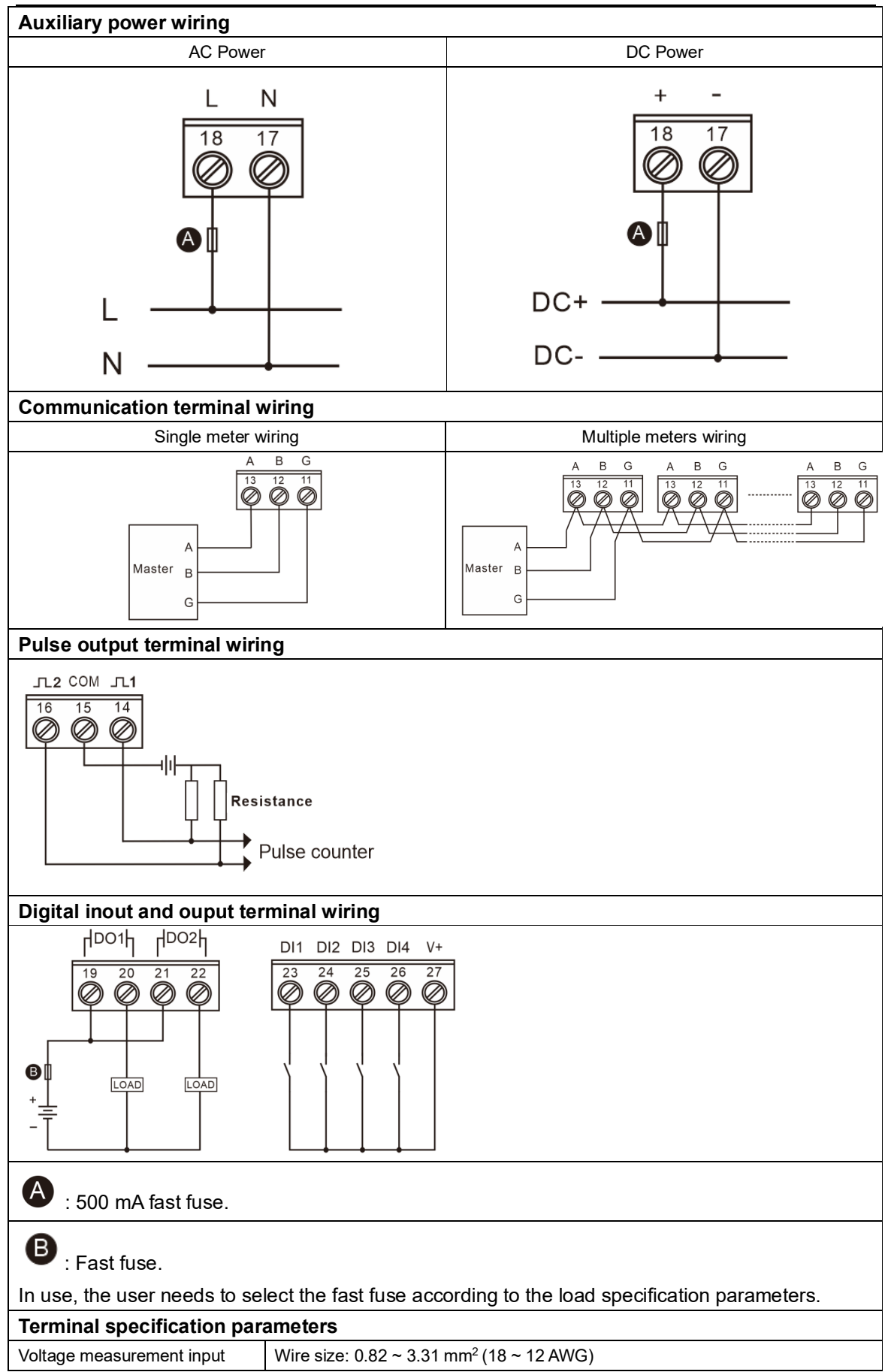

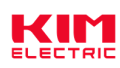

| terminal                         | Torque: 0.5 ~ 0.6 N.m                                 |
|----------------------------------|-------------------------------------------------------|
| Current measurement input        | Wire size: 1.318 ~ 3.31 mm <sup>2</sup> (16 ~ 12 AWG) |
| terminal                         | Torque: 0.5 ~ 0.6 N.m                                 |
| Auviliant power terminal         | Wire size: 0.82 ~ 3.31 mm <sup>2</sup> (18 ~ 12 AWG)  |
| Auxiliary power terminar         | Torque: 0.5 ~ 0.6 N.m                                 |
| Communication terminal           | Wire size: 0.82 ~ 3.31 mm <sup>2</sup> (18 ~ 12 AWG)  |
| Communication terminal           | Torque: 0.5 ~ 0.6 N.m                                 |
| Dulas output terminal            | Wire size: 0.82 ~ 3.31 mm <sup>2</sup> (18 ~ 12 AWG)  |
| Puise output terminal            | Torque: 0.5 ~ 0.6 N.m                                 |
| Digital input and ounut terminal | Wire size: 0.82 ~ 3.31 mm <sup>2</sup> (18 ~ 12 AWG)  |
| Digital mout and ouput terminal  | Torque: 0.5 ~ 0.6 N.m                                 |

## Chapter 3. General function description

- 3.1. Display icon description
- 3.1.1. Bar graph for power

The bar graph for power is used to indicate the percentage of the actual measured value of the total apparent power value of the power meter to the rated value. The rated value of total apparent power is equal to the effective phase number \* rated voltage value \* rated current value.

Figure 3-1: Bar graph for power

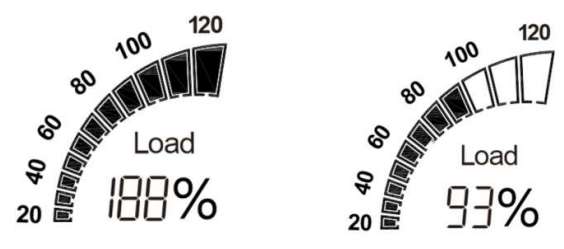

## Note:

1), Under the measurement type conditions of three-phase four-wire 3CT, three-phase three-wire 3CT and single-phase two-wire 3CT, the effective phase number is equal to 3. Under the measurement type condition of three phase three-wire 2CT and two phase three-wire 2CT, the effective phase number is equal to 2.

2), The rated voltage is equal to the rated voltage of the secondary side \* the rate of the voltage transformer.

3), The rated current is equal to the rated current of the secondary side \* the rate of the current transformer.

4), For Example: Under the measurement type conditions of three-phase four-wire 3CT, suppose the rated voltage of the secondary side is 110V, the rated current of the secondary side is 5A, the rate of the voltage transformer is 100, and the rate of the current transformer is 40, then the rated voltage value is 110\*100=11kV, and the rated current value is 5\*40=200A, so the rated value of the apparent power is 3\*11000\*200=6600kVA.

5), Rated voltage of the secondary side defaults to 230V and rated current of the secondary side defaults to 5A. Both values can be set by communication commands. For specific register information, please refer to the relevant communication protocol documents of the product.

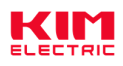

#### 3.1.2. Digital I/O indicating icon

The digital I/O indicator icon is used to indicate the status of the digital I/O interface of the current power meter.

Figure 3-2: Digital I/O indicator icon

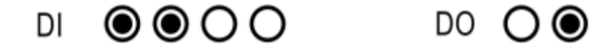

If the icon only shows the circle without the dot inside, it means the current state is OFF. If both circle and dot show, it means the current state is ON. As shown in Figure 3-2, DI-1 and DI-2 are ON states, DI-3 and DI-4 are OFF states, DO-1 is OFF states and DO-2 is ON states.

#### 3.2. Multi-tariffs function

The multi-tariffs function refers to the function that the meter realizes time-sharing measurement of electric quantity. The power meter divides the 24 hours of a day into several time periods, and then specifies the rate number for each time period. Then the power meter accumulates the amount of electricity in time division according to the pre-divided time period, and stores it to the position of the rate number corresponding to each time period, so as to realize the function of time-division measurement of electricity.

The power meter used the method of the tariff number correlation to the starting time point to realize the tariff segment division. The power meter support up to 8 starting time points and up to 4 tariff segments (T1, T2, T3 and T4).

Figure 3-3: The starting time points of the tariff segment

|         |         | -       | I       |         |
|---------|---------|---------|---------|---------|
| 00 : 00 | 06 : 10 | 12 : 00 | 18 : 00 | 21 : 00 |
|         | T1      | T2      | Т3      | Τ4      |

As shown in Figure 3-3, 06:10 designated as the start time of tariff 1 (T1), 12:00 designated as the start time of tariff 2 (T2), 18:00 designated as the start time of tariff 3 (T3), 21:00 designated as the start time of tariff 4 (T4), so tariff 1 time range is 06:10 to 12:00, tariff 2 time range is 12:00 to 18:00, tariff 3 time range is 18:00 to 21:00, tariff 4 time range is 21:00 to tomorrow 06:10.

Note: The tariff parameters can be set by pressing the button (Refer to step 5 in 4.5.7), also can be set by communication commands (Please refer to the relevant communication protocol document for the register address).

#### 3.3. Demand calculation method

#### 3.3.1. Fixed block interval

The block intervals are consecutive, the power meter calilates and updates the demand at the end of each interval.

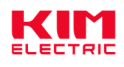

#### Figure 3-4: Diagram of fixed block interval calculation method

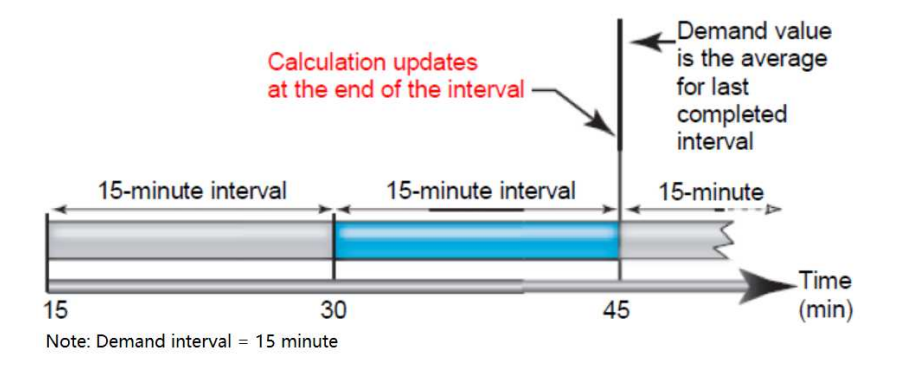

As shown in Figure 3-4, the first demand calculation is made at the 30th minute, and the demand calculation data is between the 15th and the 30th minute. At the 45th minute, do the second demand calculation, and the demand calculation data is between the 30th and the 45th minute.

#### 3.3.2. Sliding block interval

The block intervals are sliding, the power meter calculates and update the demand at the sliding speed.

Figure 3-5: Diagram of sliding block interval calculation method

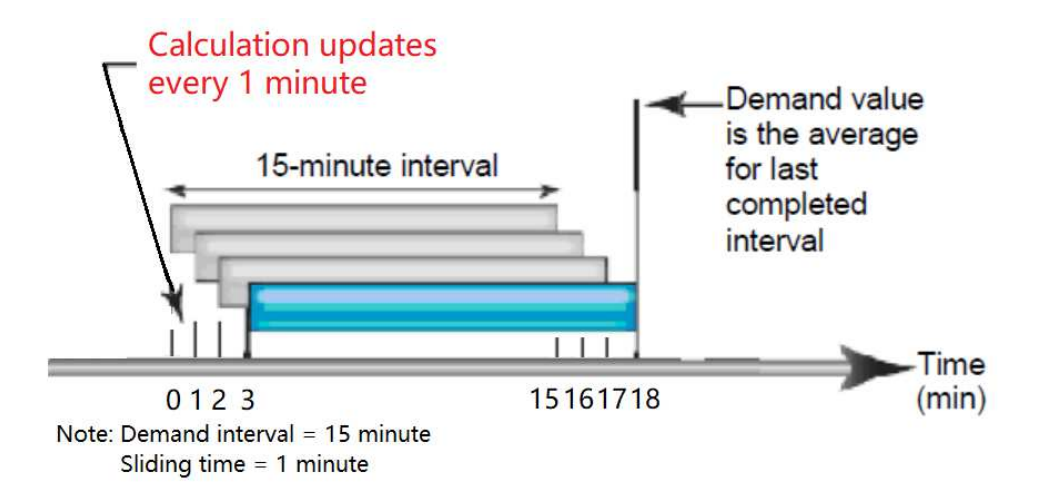

As shown in Figure 3-5, the first demand calculation is made at the 15th minute, and the demand calculation data is between the 0th and the 15th minute. At the 16th minute, do the second demand calculation, and the demand calculation data is between the 1th and the 16th minute. At the 17th minute, do the third demand calculation, and the demand calculation data is between the 2th and the 17th minute.

#### 3.4. System current direction correction function

This function is to set the wiring direction of the CT of the current channel through internal

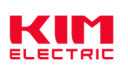

processing of the power meter, without rewiring the CT in this process. In the process of wiring, if the current transformer is installed in the opposite direction or connected to the power meter in the opposite direction, the user can use this setting function to ensure that the current measured by the power meter is in the correct direction without rewiring the current transformer.

Note: This function can be set by pressing the button (Refer to step 3 in 4.5.4), also can be set by communication commands (Please refer to the relevant communication protocol document for the register address).

## 3.5. Description of energy display format

The energy display format of power meter is to automatically adjust the display effective digit according to the energy value. The change process of effective digit of energy display is shown as follows:

0.00 kWh/kvarh -> 9999999.99 kWh/kvarh -> 1000000.0 kWh/kvarh -> 99999999.9 kWh/kvarh -> 10000000 kWh/kvarh -> 999999999 kWh/kvarh -> 100000.00 MWh/Mvarh -> 9999999.99 MWh/Mvarh -> 1000000.0 MWh/Mvarh -> 99999999.9 MWh/Mvarh -> 10000000 MWh/Mvarh -> 99999999.9 MWh/Mvarh -> 0.00 kWh/kvarh.

## Chapter 4. Operation

## 4.1. Power meter startup instructions

After the PAC5000 series products are properly wired and connected to the power supply, the products will first enter the self-test process, under which the LCD screen display sequence is shown as follows:

| First screen<br>display     | Display full screen characters                             | <b>213Ph 234W</b><br><b>1.7. 7.2 b <math>\frac{5}{55}</math> <b>A Y</b><sub>i</sub><b>I</b><br/><b>L</b>1-2<br/><b>D</b><br/><b>D</b><br/><b>D</b><br/><b>D</b><br/><b>D</b><br/><b>D</b><br/><b>D</b><br/><b>D</b></b> |
|-----------------------------|------------------------------------------------------------|----------------------------------------------------------------------------------------------------|
| Second<br>screen<br>display | Displays the software version<br>number of the power meter | 50FE<br>01<br>01.00                                                                                                    |

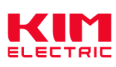

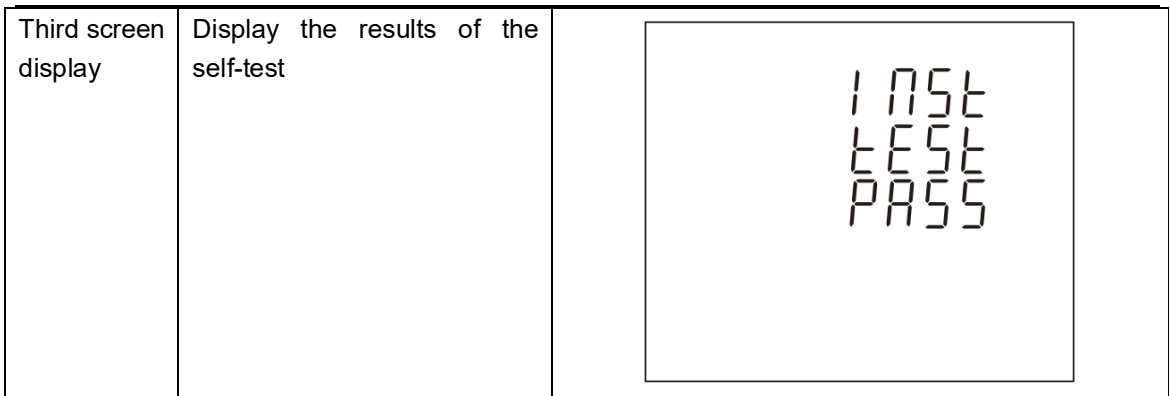

4.2. LCD display area description

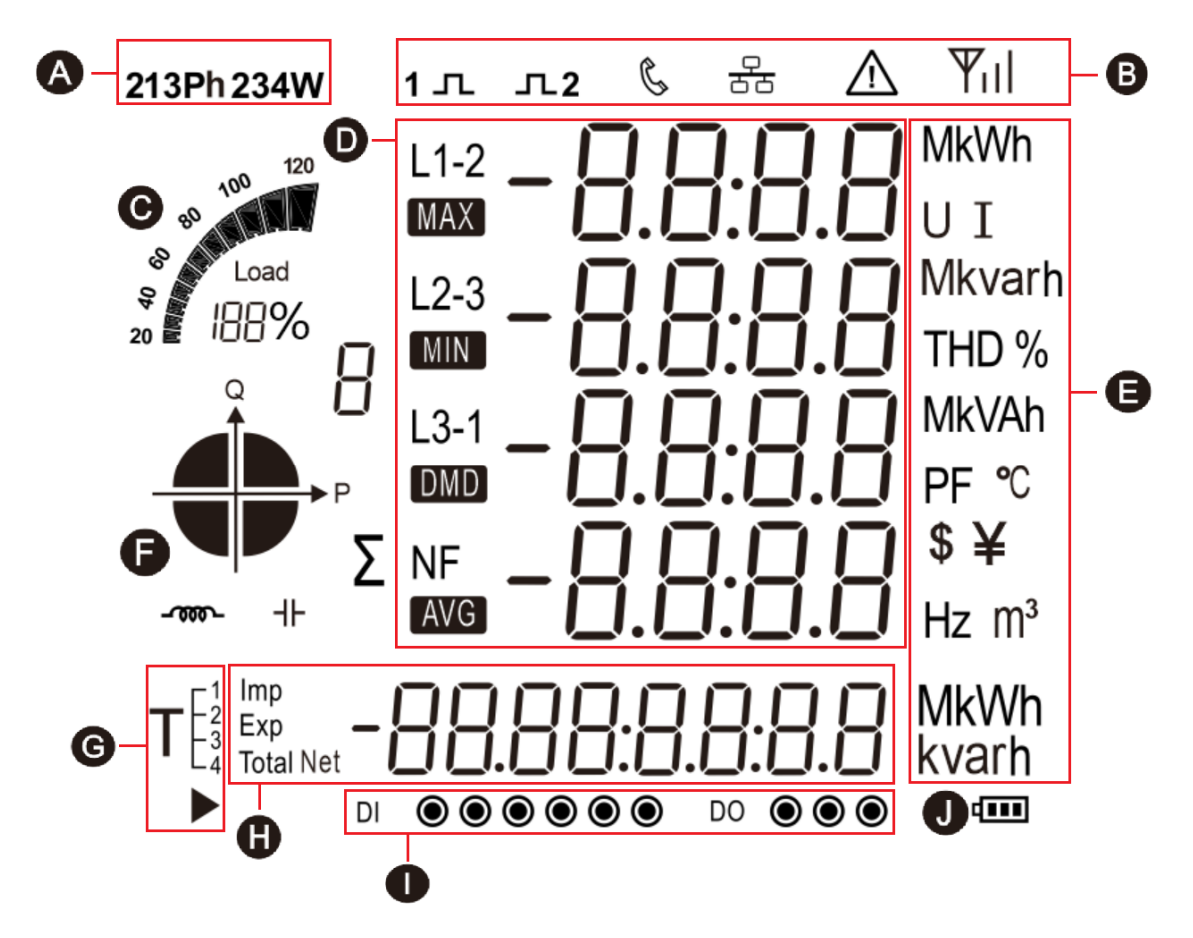

A: The power grid type icon represents the current measurement type of the power meter.

- **B:** The status indicator icon for the power meter.
- C: Bar graph for power indication.
- D: Measured values.
- E: An icon of a unit of measurement data.
- F: Quadrant indicator icon indicating the quadrant of the current load.

**G**: Multi tariff icon indicating the tariff segment to which the current energy. **>** represents the tariff number displayed as the running tariff segment.

For example: The figure on the left represents that the tariff 2 (T2) segment is running, and

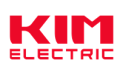

the accumulated energy will be counted into the corresponding energy area of tariff 2 (T2).

H: Energy data display area of the power meter.

I: An icon of digital I/O status for the power meter.

**J**: The battery status icon of the power meter indicates the state of the battery.

## 4.3. Button definition description

| Button      | Definition                       | Click                                                                                                    | Press 3 second                                                                                                    |
|-------------|----------------------------------|----------------------------------------------------------------------------------------------------|----------------------------------------------------------------------------------------------------|
| (1)         |                                  | 1. In the setting screen or                                                                                                    | Under the main display screen:                                                                                                    |
|             | Button 1:<br>Escape key<br>(Esc) | <ul><li>auxiliary screen: exit or return to<br/>the previous screen.</li><li>2. In the main display screen:<br/>page turning for parameters<br/>such as voltage and current</li></ul>                                  | enter the auxiliary display<br>screen.                                                                                                    |
| PF/HZ       | Button 2:<br>Up key<br>(Up)      | <ol> <li>In the main display screen:<br/>view the power factor, maximum<br/>demand.</li> <li>In the setting screen or<br/>auxiliary screen: scroll up to<br/>display the page or the<br/>increasing number.</li> </ol> | Null                                                                                                    |
| (<br>P<br>▼ | Button 3:<br>Down key<br>(Dn)    | <ol> <li>In the main display screen:<br/>view the power information.</li> <li>In the setting screen or<br/>auxiliary screen: scroll down to<br/>display the page or the<br/>decreasing number.</li> </ol>              | Null                                                                                                    |
| 4<br>E      | Button 4:<br>Enter key<br>(Et)   | <ol> <li>In the main display screen:<br/>view energy data and system<br/>time.</li> <li>In the setting screen: right<br/>move the setting cursor.</li> </ol>                                                           | <ol> <li>In the main display screen:<br/>enter the setting mode.</li> <li>In the auxiliary display<br/>screen: confirm the auxiliary<br/>information to be viewed and<br/>enter the specific display<br/>screen.</li> <li>In the setting screen: enter<br/>the setting state or carry out<br/>confirmation operation.</li> </ol> |

## 4.4. Description of display screen

#### 4.4.1. Main display screen

After the power meter is powered on and passes the self-test process, it will enter the main display screen. This screen is used to display the main measurement parameters and energy data of the power meter. Users can click the button to turn the page for viewing. Under the main display screen, the power meter will assign different parameter display for each button according to the different system types currently set. The logic diagram of display screen controlled by each button

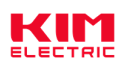

is shown below. Please refer to Appendix C for the specific display screen diagram.

#### 1. Three-phase four-wire (3P4W)

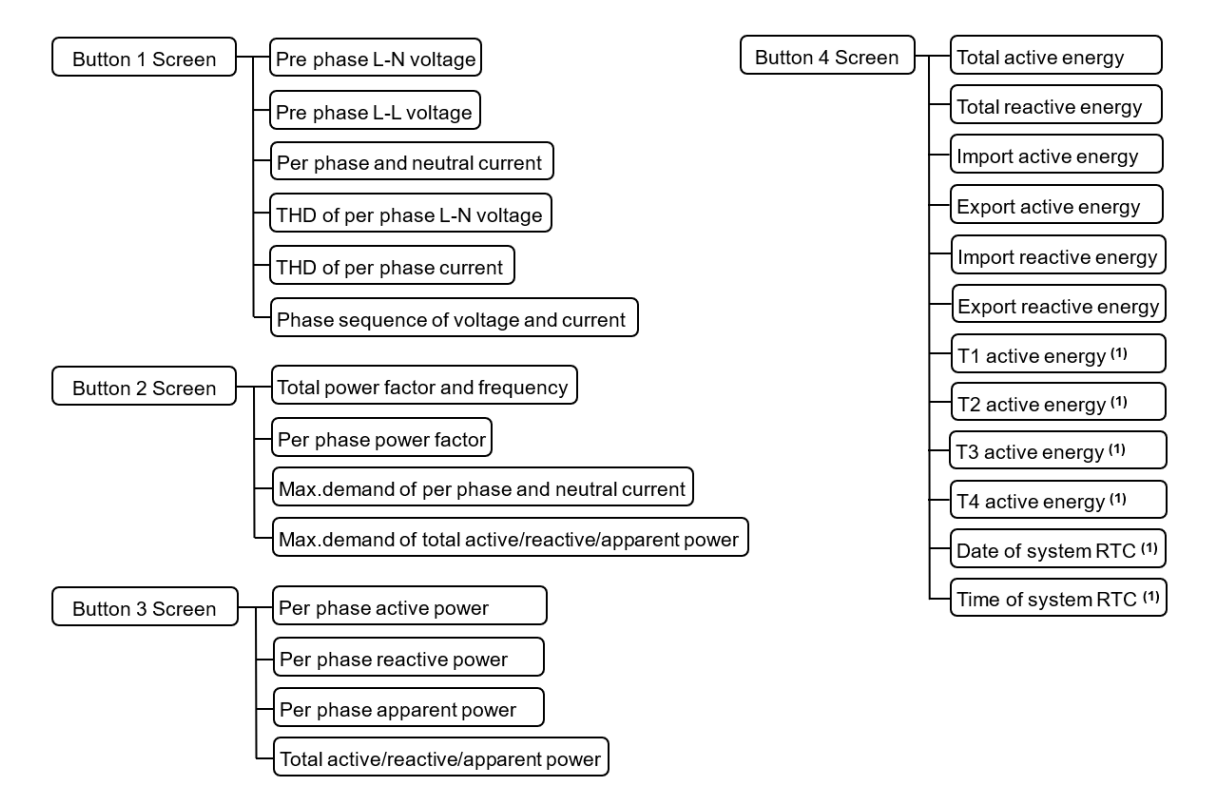

Note (1): This is only shown if the power meter is a multi tariff model, such as PAC5010 and PAC5110.

## 2. Three-phase three-wire 2CT (3P3W 2CT)

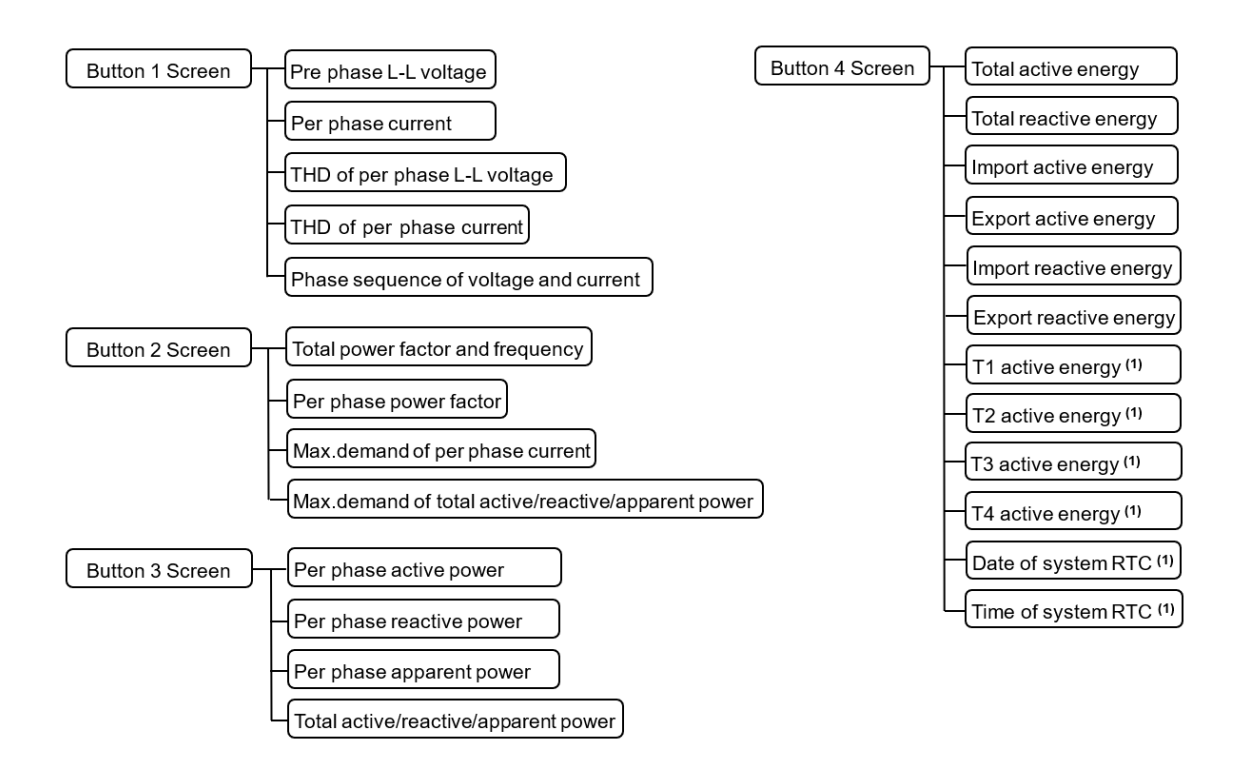

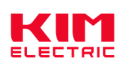

Note (1): This is only shown if the power meter is a multi tariff model, such as PAC5010 and PAC5110.

#### 3. Three-phase three-wire 3CT (3P3W 3CT)

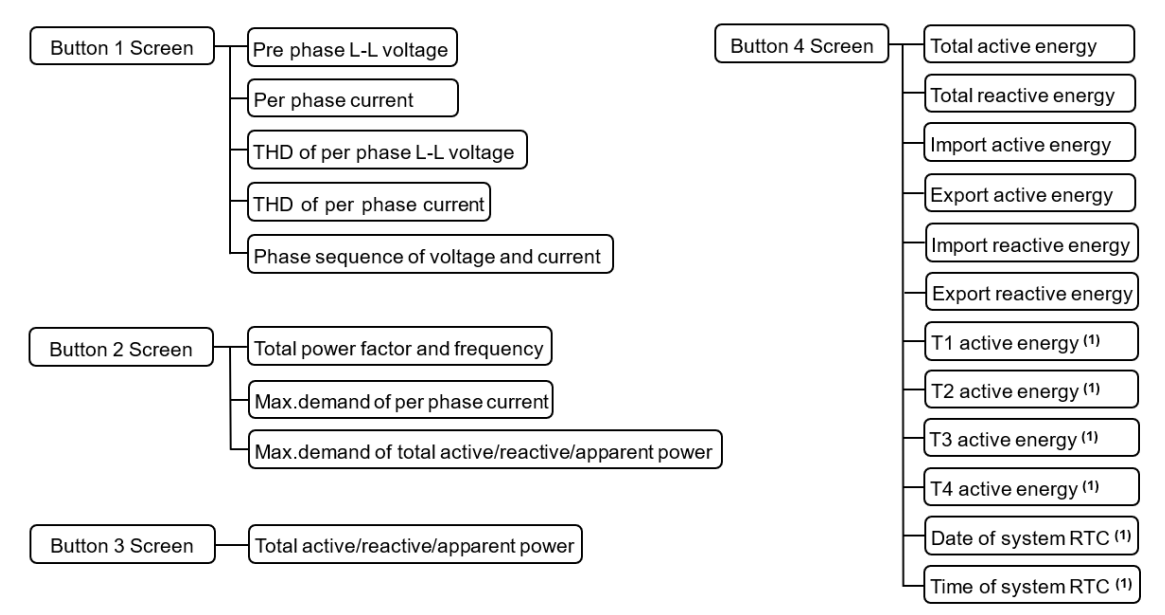

Note (1): This is only shown if the power meter is a multi tariff model, such as PAC5010 and PAC5110.

#### 4. Single-phase two-wire (1P2W)

Note: In single-phase two-line mode, the measurement voltage input end is connected to the same voltage line, and the current input end can be connected to three current transformers to measure three different single-phase loads. Therefore, the product can be used as a product with a 3-channel measurement loop.

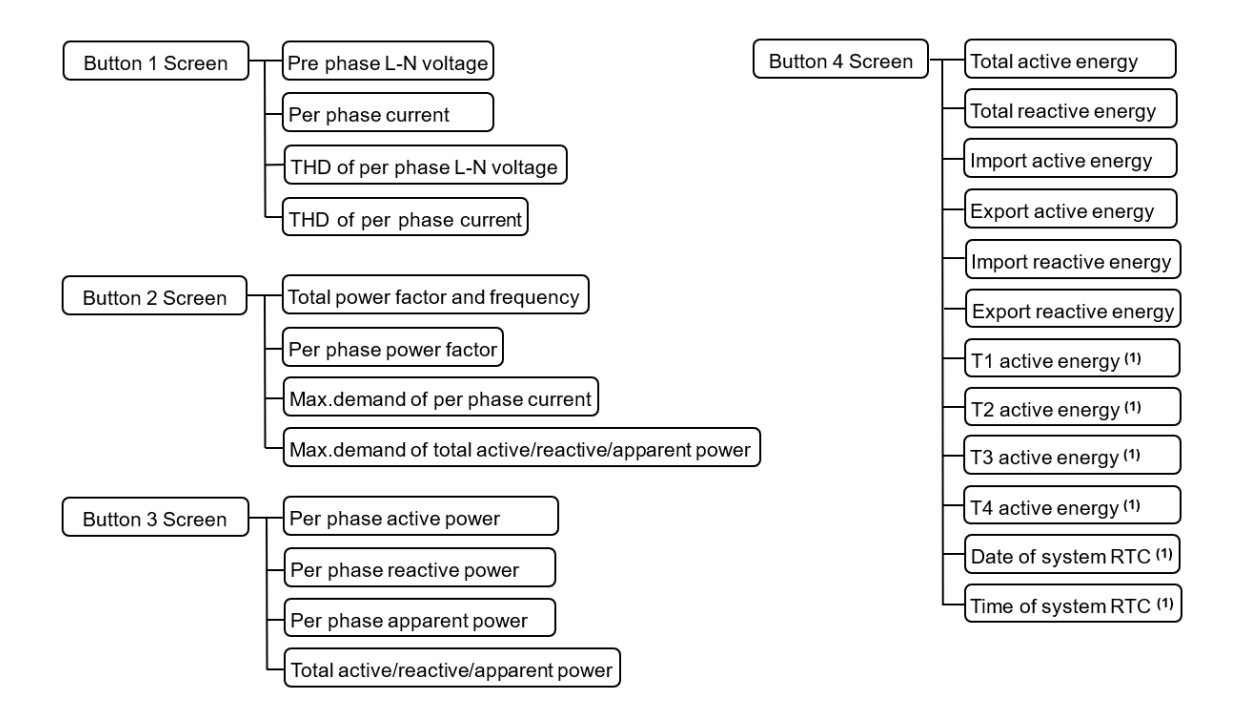

Note (1): This is only shown if the power meter is a multi tariff model, such as PAC5010 and PAC5110.

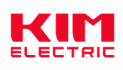

#### 5. Two-phase three-wire (2P3W)

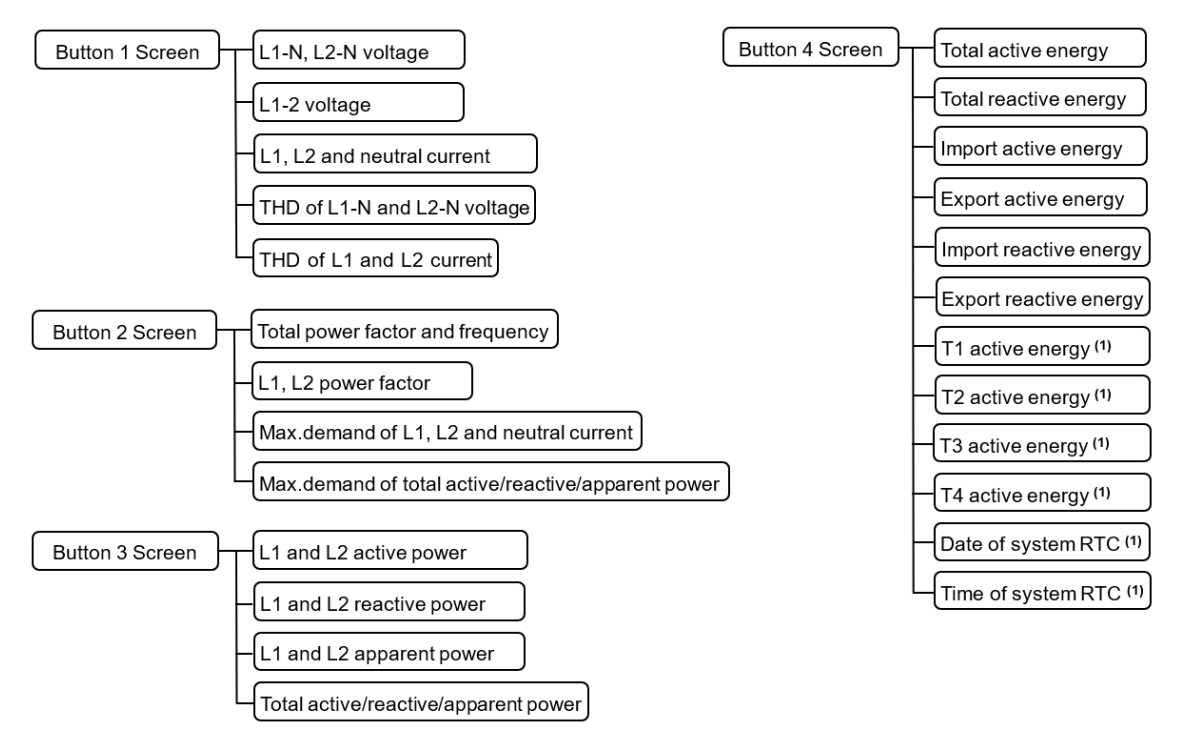

Note (1): This is only shown if the power meter is a multi tariff model, such as PAC5010 and PAC5110.

#### 4.4.2. Auxiliary display screen

Under the main display screen, press button 1 for 3 second to enter the selection screen of auxiliary display. At this point, click button 2 or button 3 can be used to select the option of auxiliary information that needs to be viewed. Then press button 4 for 3 second to enter the specific data display screen of the selected auxiliary information option. After entering the specific auxiliary information display screen, you can turn the page by click the button 2 or button 3, and click the button 1 to return to the previous menu. Please refer to Appendix D for the detailed screen diagram of auxiliary information display.

**Note:** The auxiliary display screen supports two exit modes, namely, timed exit and manual exit. The register with the address [56 0B] can be set with the RS485 communication function to switch between these two modes.

1. Manual exit mode: the exit function can only be achieved by pressing the button 1. If you do not exit manually, you will always stay in the auxiliary display screen.

2. Timed exit mode: on the auxiliary display screen, if there is no keystroke operation within the set time, it will automatically exit and return to the main display screen. The set time is equal to the value set in the register with the address [56 0B]. The effective range is 0 to 255 seconds, 0 represents manual exit mode.

The display categories of the auxiliary display screen respectively include:

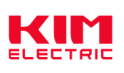

- 1). Per phase measurement data. (Not displayed under type 3P3W)
- 2). Maximum and minimum value data.
- 3). Individual harmonic distortion of voltage
- 4). Individual harmonic distortion of current
- 5). Extended information

The display logic diagram of the auxiliary display screen is shown below:

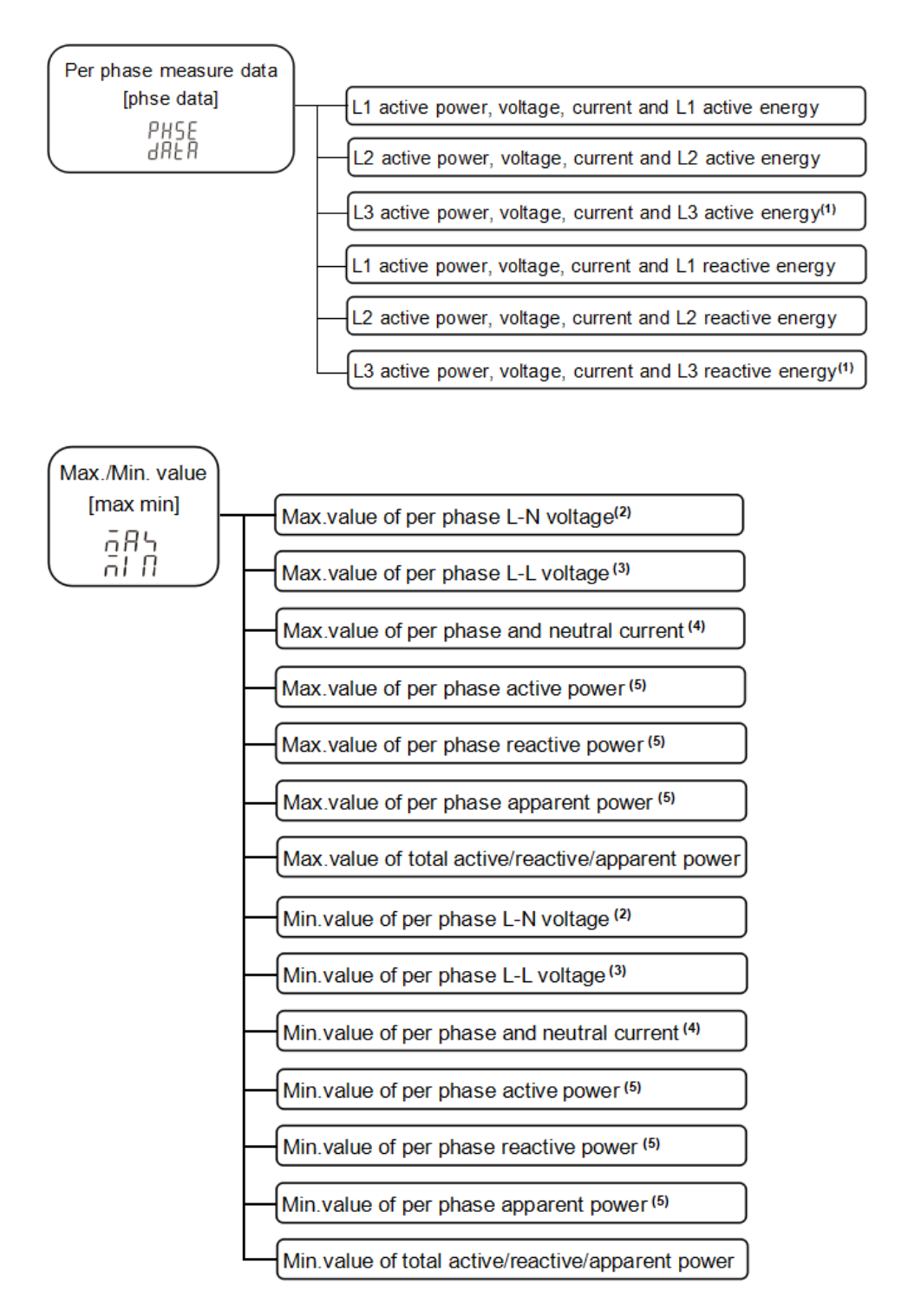

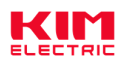

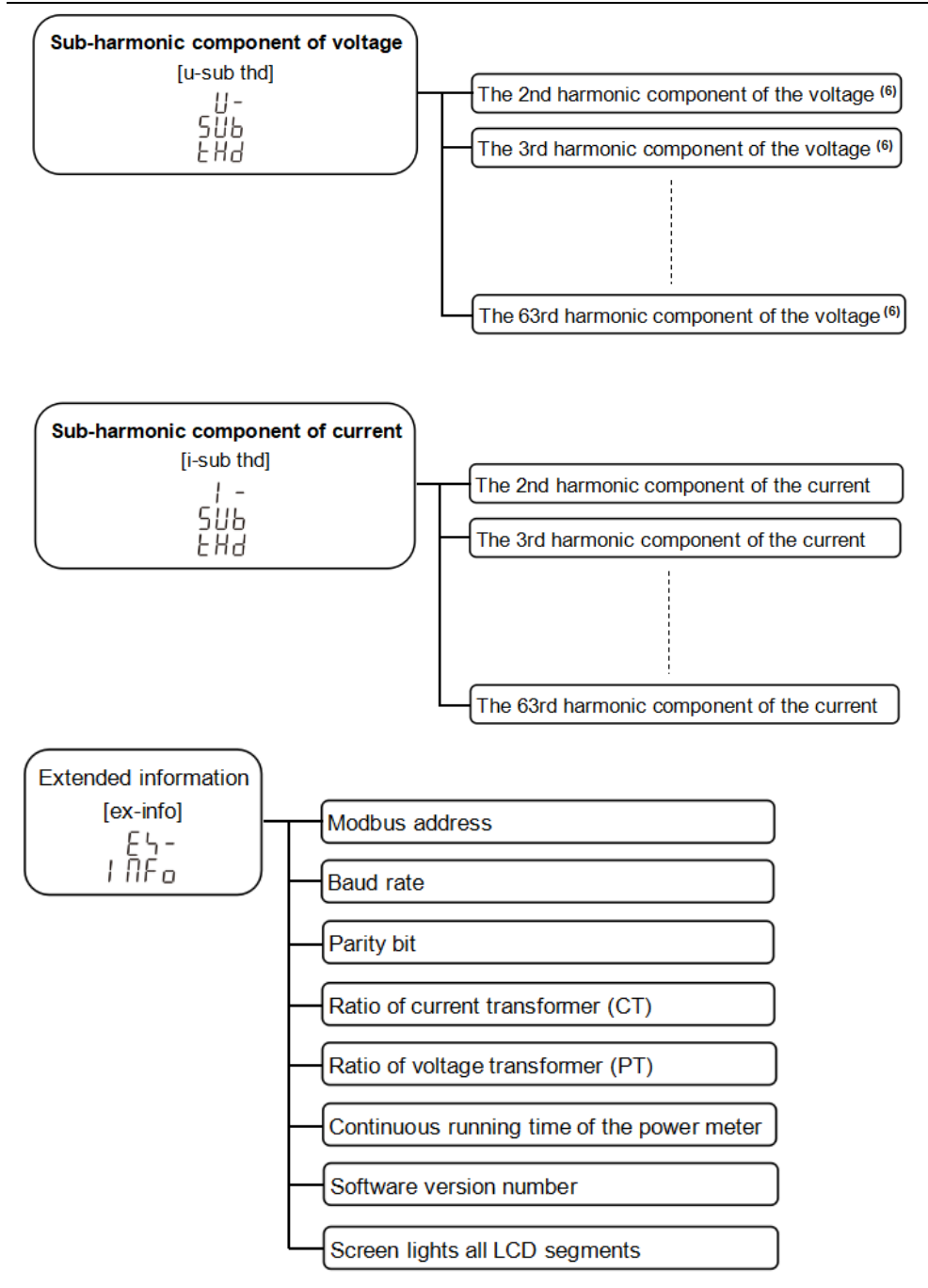

Note:

- (1). It is not displayed in two-phase three-wire mode.
- (2). It is not displayed in three-phase three-wire mode.
- (3). It is not displayed in signle-phase three-wire mode.
- (3). Neutral current is not displayed in three-phase three-wire mode
- (5). It is not displayed in three-phase three-wire 3CT mode.
- (6). In the three-phase three-wire mode, the L-L voltage harmonics are displayed, while in other modes, the L-N voltage harmonics are displayed.

#### 4.5. Setting-up

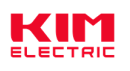

The logical diagram of the parameter setting menu is as follows:

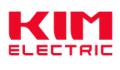

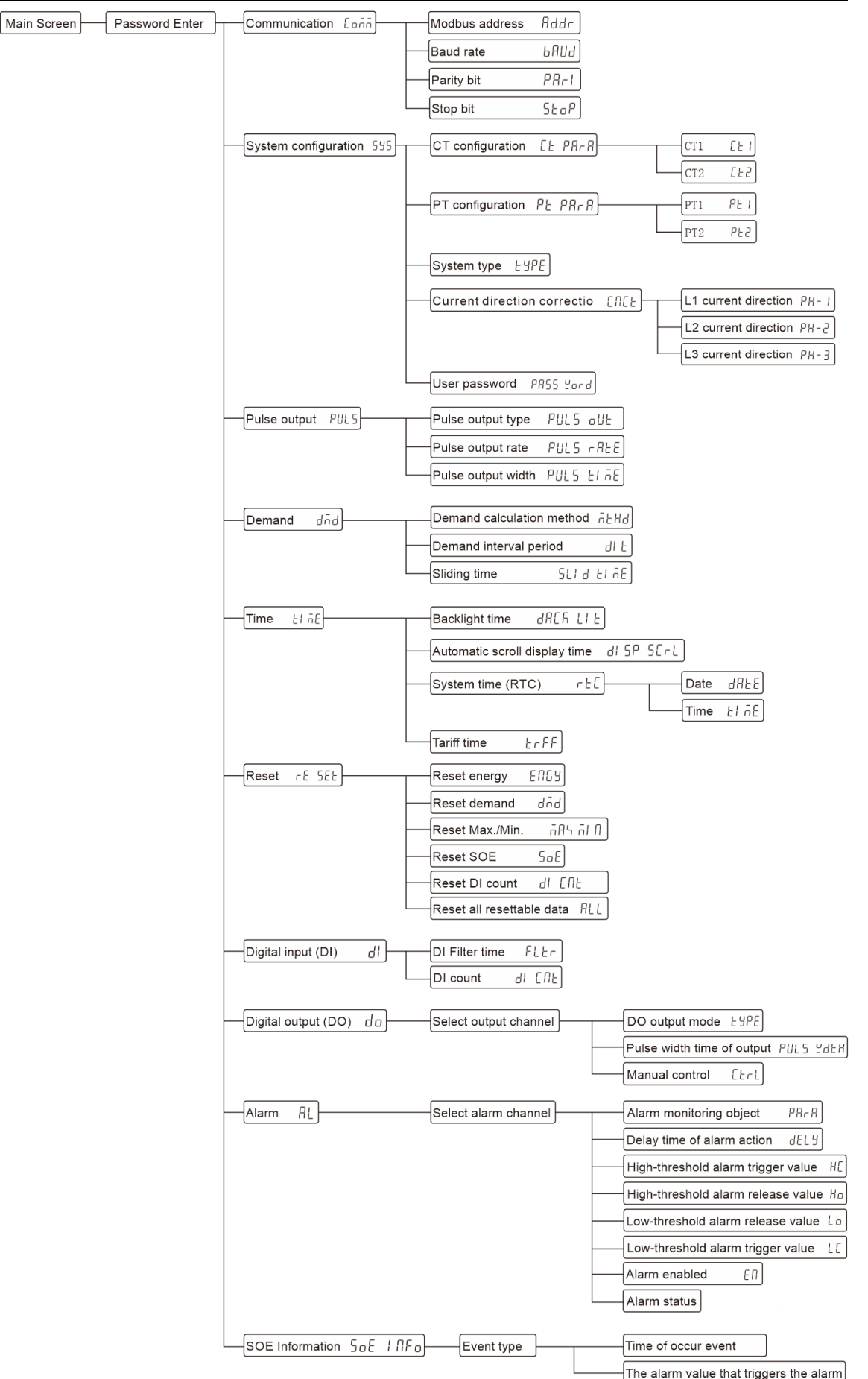

#### How to enter the "Parameter setting Menu" screen:

Step 1: In the main display screen, press button 4 for 3 second to enter the user password input mode.

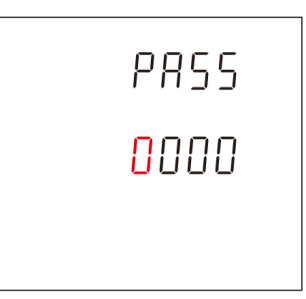

Note: The user password input screen is shown in the figure on the right.

Step 2: Enter the correct user password and press button 4 for 3 second to confirm.

#### How to enter a password:

A: Click button 2 or 3 to increase or decrease the number of flashing bits.

B: Click button 4 to move the flashing position to the right.

C: After entering the correct password, press button 4 for confirmation. If the password is verified correctly, the power meter will enter the screen of "Parameter Setting menu".

Note: Under the user password input screen, can click button 1 to return to the main display screen. If there is no button operation in more than 1 minute under this screen, the power meter will automatically return to the main display screen.

#### 4.5.1. Set communication class parameters

Communication parameters include: Modbus address, baud rate, parity bit, stop bit.

1. After entering the "Parameter Setting Menu" screen, select the L-01 setting screen (as shown in the figure below), and then press button 4 for 3 second to enter the communication parameter setting screen.

2. Setting modbus address (L-01.01 setting screen)

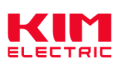

|                                        | Modbus address setting range: 001 to 247, default is 001.                                                                                                    |
|----------------------------------------|----------------------------------------------------------------------------------------------------|
| 588<br>Rddr<br>001<br>L-0101           | Press button 4 for 3 second to enter the setting state, and the digit<br>of the setting becomes the flashing state.<br>Click button 1 to return to the previous level setup menu.        |
|                                        | Click button 2 or 3 to increase or decrease the number of set bits.                                                                                                    |
| SEE<br>Rddr<br>DD I                    | Click button 4 can be moved the set bits to the right.<br>Press button 4 for 3 second to confirm the setting. The power meter<br>will save the setting value and exit the setting state. |
| L-01.01                                |                                                                                                    |
|                                        | Direct putton 1 to exit the setting state without saving the setting                                                                                                    |
| 3. Setting baud rate (L-01.02          | setting screen)                                                                                                    |
| ······································ | Baud rate can be set: 1200, 2400, 4800, 9600, 19200, 38400 bps,                                                                                                    |
| 565<br>6807<br>9.6 *                   | default is 9600bps.<br>Press button 4 for 3 second to enter the setting state, and the digit<br>of the setting becomes the flashing state.                                               |
| L-0 I.0.2                              | Click button 1 to return to the previous level setup menu.                                                                                                    |
|                                        | Click button 2 or 3 to select the baud rate.                                                                                                    |
| 565<br>5807<br><mark>9.6</mark> *      | Press button 4 for 3 second to confirm the setting. The power meter will save the setting value and exit the setting state.                                                              |
| L - O 1.0.2                            | Click button 1 to exit the setting state without saving the setting parameters.                                                                                                    |
| 4. Setting parity bit (L-01.03 s       | setting screen)                                                                                                    |
|                                        | Parity bit can be set: None, Even, Odd, default is None.                                                                                                    |
| 582<br>PRri<br>NoNE                    | Press button 4 for 3 second to enter the setting state, and the character of the setting becomes the flashing state.                                                                     |
| L-0 1.03                               | Click button 1 to return to the previous level setup menu.                                                                                                    |

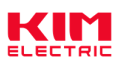

|                                 | Click button 2 or 3 to select the parity bit.                                                                               |
|---------------------------------|----------------------------------------------------------------------------------------------------|
| SEE<br>PAri<br>NoNE             | Press button 4 for 3 second to confirm the setting. The power meter will save the setting value and exit the setting state. |
| L-0 I.03                        | Click button 1 to exit the setting state without saving the setting parameters.                                             |
| 5. Setting stop bit (L-01.04 se | etting screen)                                                                                                    |
|                                 | Stop bit can be set: 1 or 2, default is 1.                                                                                  |
| SEE<br>SEoP<br>I                | Press button 4 for 3 second to enter the setting state, and the digit of the setting becomes the flashing state.            |
| L-0 1.04                        | Click button 1 to return to the previous level setup menu.                                                                  |
|                                 | <b>Note:</b> The stop bit can only be set to 2 if the check bit is equal to None.                                           |
|                                 | Click button 2 or 3 to select the stop bit.                                                                                 |
| 585<br>550P<br>1                | Press button 4 for 3 second to confirm the setting. The power meter will save the setting value and exit the setting state. |
| L-0 1.04                        | Click button 1 to exit the setting state without saving the setting parameters.                                             |

## 4.5.2. Set CT class parameters

CT parameters include: primary side value (CT1) and secondary side value (CT2) of the current transformer.

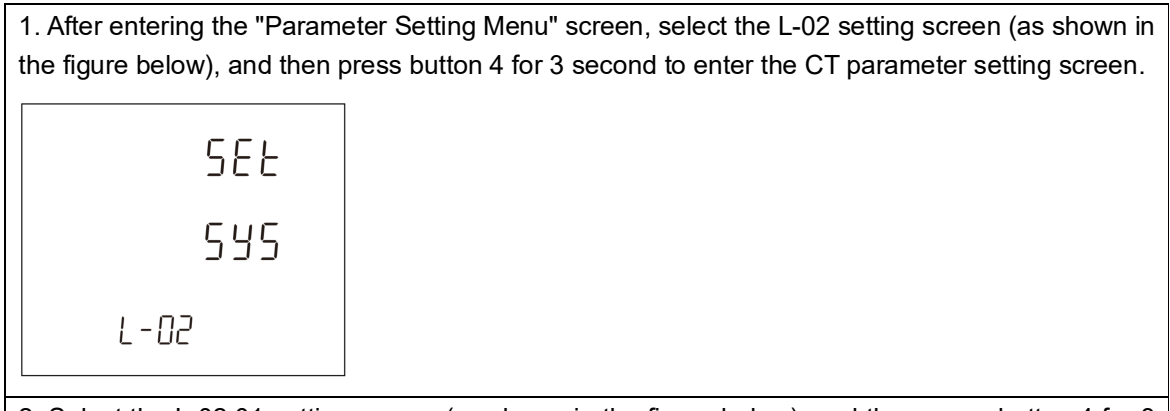

2. Select the L-02.01 setting screen (as shown in the figure below), and then press button 4 for 3 second to enter the CT class parameters setting screen.

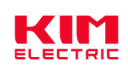

| SEE<br>CE<br>PRrR            |                                                                                                    |
|------------------------------|----------------------------------------------------------------------------------------------------|
| L-02.0 I                     |                                                                                                    |
| 2.1. Setting CT1 (L-02.01.01 | setting screen)                                                                                                    |
| SEL<br>CEI<br>0005 ^         | CT1 setting range: 1 to 9999A, default is 5A.<br>Press button 4 for 3 second to enter the setting state, and the digit<br>of the setting becomes the flashing state.                     |
| L-02.0 I.O I                 | Click button 1 to return to the previous level setup menu.                                                                                                    |
|                              | Click button 2 or 3 to increase or decrease the number of set bits.                                                                                                    |
| SEL<br>[L]<br>0005 ^         | Click button 4 can be moved the set bits to the right.<br>Press button 4 for 3 second to confirm the setting. The power meter<br>will save the setting value and exit the setting state. |
| L-02.0 I.O I                 | Click button 1 to exit the setting state without saving the setting parameters.                                                                                                    |
| 2.2. Setting CT2 (L-02.01.02 | setting screen)                                                                                                    |
| 565<br>652<br>5 ^            | CT2 can be set: 1A or 5A, default is 5A.<br>Press button 4 for 3 second to enter the setting state, and the digit<br>of the setting becomes the flashing state.                          |
| L-02.0 I.02                  | Click button 1 to return to the previous level setup menu.                                                                                                    |
| 5EL<br>[2]                   | Click button 2 or 3 to select the CT2.<br>Press button 4 for 3 second to confirm the setting. The power meter<br>will save the setting value and exit the setting state.                 |
| L-02.0 1.02                  | Click button 1 to exit the setting state without saving the setting parameters.                                                                                                    |

## 4.5.3. Set PT class parameters

PT parameters include: primary side value (PT1) and secondary side value (PT2) of the voltage

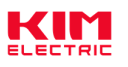

transformer.

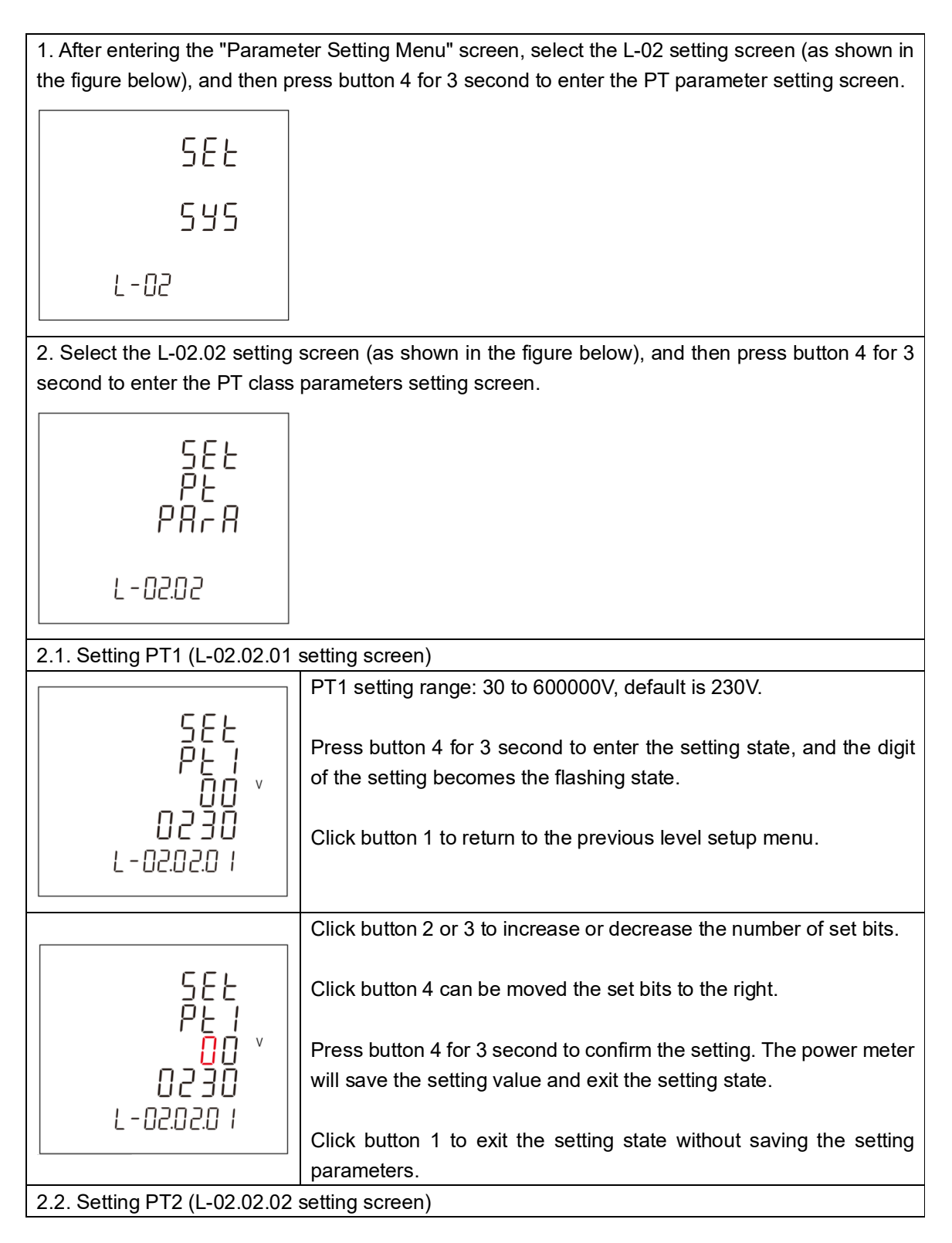

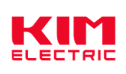

|                                   | PT2 setting range: 30 to 600V, default is 230V.                                                                                                    |
|-----------------------------------|----------------------------------------------------------------------------------------------------|
| 566<br>962<br>230 *<br>6-0<br>6-0 | Press button 4 for 3 second to enter the setting state, and the digit<br>of the setting becomes the flashing state.<br>Click button 1 to return to the previous level setup menu. |
|                                   | Click button 2 or 3 to increase or decrease the number of set bits.                                                                                                    |
| SEE<br>PE 2                       | Click button 4 can be moved the set bits to the right.                                                                                                    |
| 230 ×<br>L-N                      | Press button 4 for 3 second to confirm the setting. The power meter will save the setting value and exit the setting state.                                                       |
| L - 02.02.02                      | Click button 1 to exit the setting state without saving the setting parameters.                                                                                                   |

## 4.5.4. Set system class parameters

System class parameters include: system type, system current direction correction, user password.

1. After entering the "Parameter Setting Menu" screen, select the L-02 setting screen (as shown in the figure below), and then press button 4 for 3 second to enter the system class parameter setting screen.

| 2   | 2. Setting system type (L-02.03 setting screen)                                                                         |                                                                                                    |  |
|-----|----------------------------------------------------------------------------------------------------|----------------------------------------------------------------------------------------------------|--|
| 555 | The system type supported by the power meter includes the five types: 1P2W 3CT, 2P3W 2CT, 3P3W 2CT, 3P4W 3CT, 3P3W 3CT. |                                                                                                    |  |
|     | ESPE                                                                                                    | Press button 4 for 3 second to enter the setting state, and the character of the setting becomes the flashing state. |  |
|     | L - 02.0 3                                                                                                    | Click button 1 to return to the previous level setup menu.                                                           |  |

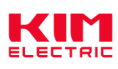

| 566<br>545<br>304<br>304<br>306<br>6 | The corresponding relationship between the character of the setting<br>option and the actual measurement wire type is shown in Table 1<br>below.<br>Note: To set the character of the option and the corresponding relationship of<br>the system type, please refer to Table 4-1. |
|--------------------------------------|----------------------------------------------------------------------------------------------------|
| 3. Setting system current dire       | ection correction (L-02.04 setting screen)                                                                                                    |
| 582<br>595<br>ENEE                   | Click button 1 to return to the previous level setup menu.                                                                                                    |
| L - 02.0 4                           |                                                                                                    |
| 3.1. Set L1 current direction of     | correction (L-02.04.01 setting screen)                                                                                                    |
|                                      | L1 current direction correction can be set: forward or reverse,                                                                                                    |
|                                      | default is forward.                                                                                                    |
| 535<br>ENEE<br>PH-1                  | Click button 3 to scroll down to the Settings screen of L2.                                                                                                    |
| l Écd                                | Press button 4 for 3 second to enter the setting state, and the                                                                                                    |
| I - N2N4N I                          | character of the setting becomes the flashing state.                                                                                                    |
|                                      |                                                                                                    |
|                                      | Click button 1 to return to the previous level setup menu.                                                                                                    |
|                                      | Click button 2 or 3 to select the current direction.                                                                                                    |
| 595<br>ENCE<br>PH-1                  | Press button 4 for 3 second to confirm the setting. The power meter will save the setting value and exit the setting state.                                                                                                    |
| Fed                                  | Click button 1 to exit the setting state without saving the setting                                                                                                    |
| ו האחקה                              | parameters.                                                                                                    |
|                                      |                                                                                                    |
|                                      | <b>Note:</b> $F \cap d$ represents forward, $\cap E''$ represents reverse.                                                                                                    |
| 3.2. Setting L2 current directi      | on correction (L-02.04.02 setting screen)                                                                                                    |
|                                      | L2 current direction correction can be set: forward or reverse, default is forward.                                                                                                    |
| 595<br>FNFF                          | Click button 2 to scroll up to the Settings screen of L1.                                                                                                    |
| Р <u>Н</u> -2                        | Click button 3 to scroll down to the Settings screen of L3.                                                                                                    |
|                                      | Press button 4 for 3 second to enter the setting state, and the                                                                                                    |
|                                      | character of the setting becomes the flashing state.                                                                                                    |
|                                      | Click button 1 to return to the previous level setup menu.                                                                                                    |

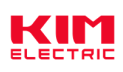

|                                            | Click button 2 or 3 to select the current direction.                                                                                                    |
|--------------------------------------------|----------------------------------------------------------------------------------------------------|
| 595<br>ENEE<br>PH-2<br>rE''<br>L-02.04.02  | Press button 4 for 3 second to confirm the setting. The power meter<br>will save the setting value and exit the setting state.<br>Click button 1 to exit the setting state without saving the setting<br>parameters.                                                                                 |
|                                            | <b>Note:</b> $F \cap d$ represents forward, $\cap E^{\perp}$ represents reverse.                                                                                                    |
| 3.3. Setting L3 current directi            | ion correction (L-02.04.03 setting screen)                                                                                                    |
| 595<br>CNCE<br>PH-3<br>Frd<br>L-02.04.03   | <ul><li>L3 current direction correction can be set: forward or reverse, default is forward.</li><li>Click button 2 to scroll up to the Settings screen of L2.</li><li>Press button 4 for 3 second to enter the setting state, and the character of the setting becomes the flashing state.</li></ul> |
|                                            | Click button 1 to roturn to the provinus lovel satur manu                                                                                                    |
|                                            | Click butten 2 or 2 to select the surrent direction                                                                                                    |
| 545<br>ENEE<br>PH - 3<br>Frd<br>L-02.04.03 | Press button 4 for 3 second to confirm the setting. The power meter<br>will save the setting value and exit the setting state.<br>Click button 1 to exit the setting state without saving the setting<br>parameters.                                                                                 |
| A Sotting user password (L (               | Note: └└── represents forward, └└└ _ represents reverse.                                                                                                    |
|                                            | Liser password setting range:0000 to 0000, default is 0000                                                                                                    |
| 582<br>PRSS<br>0000<br>L-02.05             | Press button 4 for 3 second to enter the setting state, and the digit<br>of the setting becomes the flashing state.<br>Click button 1 to return to the previous level setup menu.                                                                                                    |
| 565<br>2855                                | Click button 2 or 3 to increase or decrease the number of set bits.<br>Click button 4 can be moved the set bits to the right.                                                                                                    |
| 0000<br>L-02.05                            | Press button 4 for 3 second to confirm the setting. The power meter<br>will save the setting value and exit the setting state.<br>Click button 1 to exit the setting state without saving the setting<br>parameters.                                                                                 |

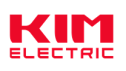

Table 4-1: List of system type

| Character  | System type | Character  | System type | Character  | System type |
|------------|-------------|------------|-------------|------------|-------------|
| 165<br>305 | 1P2W 3CT    | 565<br>563 | 2P2W 2CT    | 3P3<br>2CE | 3P3W 2CT    |
| 304<br>302 | 3P4W 3CT    | 3P3<br>3CE | 3P3W 3CT    |            |             |

#### 4.5.5. Set pulse output class parameters

Pulse output class parameters include: pulse output type, pulse output rate and pulse output width.

1. After entering the "Parameter Setting Menu" screen, select the L-03 setting screen (as shown in the figure below), and then press button 4 for 3 second to enter the pulse output class parameter setting screen.

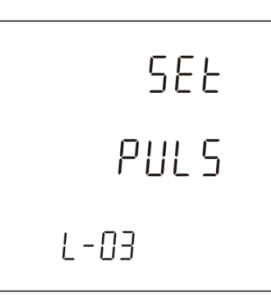

| 2. Setting pulse output type (I                       | L-03.01 setting screen)                                                                                                    |  |
|-------------------------------------------------------|----------------------------------------------------------------------------------------------------|--|
|                                                       | The type of energy represented by the pulse output.                                                                                                    |  |
| 582<br>PULS<br>oUE                                    | Options that can be set: total active energy, import active energy,<br>export active energy, total reactive energy, import reactive energy,<br>export reactive energy, default is total reactive energy. |  |
|                                                       | Press button 4 for 3 second to enter the setting state, and the                                                                                                    |  |
| <sub>™at</sub> L-03.0 I kvarh                         | character of the setting becomes the flashing state.                                                                                                    |  |
|                                                       | Click button 1 to return to the previous level setup menu.                                                                                                    |  |
|                                                       | Click button 2 or 3 to select the pulse output type.                                                                                                    |  |
| 562<br>PULS                                           | Press button 4 for 3 second to confirm the setting. The power meter will save the setting value and exit the setting state.                                                                              |  |
| oUE                                                   | Click button 1 to exit the setting state without saving the setting                                                                                                    |  |
| <sub>™</sub> L-03.01 kvarh                            | parameters.                                                                                                    |  |
|                                                       | Note: To set the character of the option and the corresponding relationship of                                                                                                    |  |
|                                                       | the pulse output type, please refer to Table 4-2.                                                                                                    |  |
| 3. Setting pulse output rate (L-03.02 setting screen) |                                                                                                    |  |

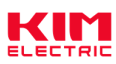

|                               | Pulse output rate can be set: 0.001, 0.01, 0.1, 1, 10, 100, 1000, default is 0.01.                                                                                                 |
|-------------------------------|----------------------------------------------------------------------------------------------------|
| 588<br>PULS<br>r REE<br>0.0 1 | Press button 4 for 3 second to enter the setting state, and the character of the setting becomes the flashing state.<br>Click button 1 to return to the previous level setup menu. |
| L - 03.02                     | Note: Digital representation of pulse output rate: how much kWh/ kVARh is                                                                                                    |
|                               | each pulse. Example: Setting the pulse output rate to 0.1 means that each output pulse is equal to 0.1kwh /kvarh.                                                                  |
|                               | Click button 2 or 3 to select the pulse output rate.                                                                                                    |
| SEE<br>PULS<br>FBEE           | Press button 4 for 3 second to confirm the setting. The power meter will save the setting value and exit the setting state.                                                        |
| L-03.02                       | Click button 1 to exit the setting state without saving the setting parameters.                                                                                                    |
| 4. Setting pulse output width | (L-03.03 setting screen)                                                                                                    |
| 555                           | The pulse output width represents the effective duration of the pulse output.                                                                                                    |
| 2015<br>1 2015                |                                                                                                    |
|                               | Press button 4 for 3 second to enter the setting state, and the digit                                                                                                    |
| L-03.03                       | of the setting becomes the hashing state.                                                                                                    |
|                               | Click button 1 to return to the previous level setup menu.                                                                                                    |
|                               | Click button 2 or 3 to select the pulse output width.                                                                                                    |
| 565<br>2015<br>21 25          | Press button 4 for 3 second to confirm the setting. The power meter will save the setting value and exit the setting state.                                                        |
| L-03.03                       | Click button 1 to exit the setting state without saving the setting parameters.                                                                                                    |

Table 4-2: List of pulse output type

| Character        | Pulse output type     | Character | Pulse output type      | Character | Pulse output type      |
|------------------|-----------------------|-----------|------------------------|-----------|------------------------|
| Total <b>kWh</b> | Total active energy   | Imp kWh   | Import active energy   | exp kWh   | Export active energy   |
| Total kvarh      | Total reactive energy | Imp kvarh | Import reactive energy | Exp kvarh | Export reactive energy |

#### 4.5.6. Set demand class parameters

Demand class parameters include: demand calculation method, demand interval period and sliding time.

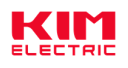

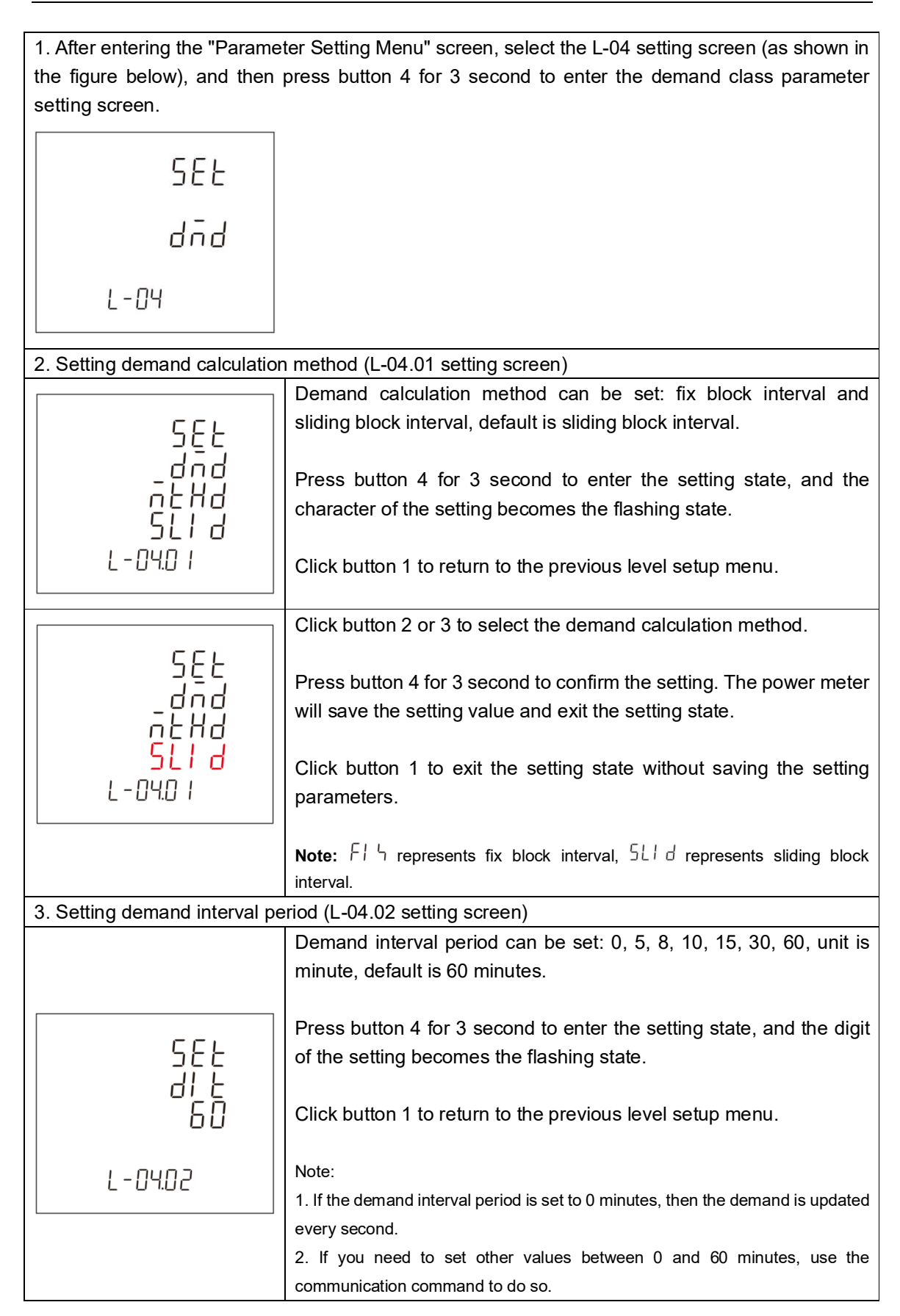

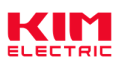

|                                 | Click button 2 or 3 to select the demand interval period                 |
|---------------------------------|--------------------------------------------------------------------------|
|                                 |                                                                          |
| 566                             | Press button 4 for 3 second to confirm the setting. The power meter      |
| di <u>k</u>                     | will save the setting value and exit the setting state.                  |
| 60                              |                                                                          |
|                                 | Click button 1 to exit the setting state without saving the setting      |
| L - 04.02                       | parameters.                                                              |
|                                 |                                                                          |
| 3. Setting sliding time (L-04.0 | 03 setting screen)                                                       |
|                                 | Sliding time setting range: 1 to (demand interval period), unit is       |
|                                 | minutes, default is 1 minute.                                            |
| 566                             |                                                                          |
| 5112                            | Press button 4 for 3 second to enter the setting state, and the digit    |
|                                 | of the setting becomes the flashing state.                               |
|                                 |                                                                          |
| רחנות ו                         | Click button 1 to return to the previous level setup menu.               |
| L-U9.U3                         |                                                                          |
|                                 | Note: This setting menu will only be displayed if the demand calculation |
|                                 | method is set to sliding block interval.                                 |
| []                              | Click button 2 or 3 to increase or decrease the number of set bits.      |
|                                 |                                                                          |
|                                 | Click button 4 can be moved the set bits to the right.                   |
| ן אָנוַק ן                      |                                                                          |
| נוסב                            | Press button 4 for 3 second to confirm the setting. The power meter      |
|                                 | will save the setting value and exit the setting state.                  |
| L-04.03                         |                                                                          |
|                                 | Click button 1 to exit the setting state without saving the setting      |
|                                 | parameters.                                                              |

## 4.5.7. Set time class parameters

Time class parameters include: backlight time, automatic scroll display time, System time (RTC) and Tariff time.

1. After entering the "Parameter Setting Menu" screen, select the L-05 setting screen (as shown in the figure below), and then press button 4 for 3 second to enter the time class parameter setting screen.

582 2178 2-05

2. Setting backlight time (L-05.01 setting screen) Thời gian sáng màn hình

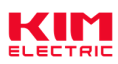

|                                                                                       | Backlight time can be set: on, off, 5, 10, 30, 60, 120, unit is minute,        |  |  |
|---------------------------------------------------------------------------------------|--------------------------------------------------------------------------------|--|--|
|                                                                                       | default is 60 minutes.                                                         |  |  |
|                                                                                       |                                                                                |  |  |
|                                                                                       | Press button 4 for 3 second to enter the setting state, and the                |  |  |
| 566                                                                                   | character of the setting becomes the flashing state.                           |  |  |
|                                                                                       |                                                                                |  |  |
|                                                                                       | Click button 1 to return to the previous level setup menu.                     |  |  |
|                                                                                       |                                                                                |  |  |
|                                                                                       | Note:                                                                          |  |  |
|                                                                                       | 1. On means the backlight is always on, and off means the backlight is always  |  |  |
|                                                                                       | off.                                                                           |  |  |
|                                                                                       | 2. If you need to set other values within 120 minutes, use the communication   |  |  |
|                                                                                       | command to do so.                                                              |  |  |
|                                                                                       | Click button 2 or 3 to select the backlight time.                              |  |  |
|                                                                                       |                                                                                |  |  |
| 555                                                                                   | Press button 4 for 3 second to confirm the setting. The power meter            |  |  |
| d8[fi                                                                                 | will save the setting value and exit the setting state.                        |  |  |
| LIE                                                                                   |                                                                                |  |  |
| Па                                                                                    | Click button 1 to exit the setting state without saving the setting            |  |  |
| 1-0501                                                                                | parameters.                                                                    |  |  |
|                                                                                       |                                                                                |  |  |
|                                                                                       | Note: DThat means is on. DFF That means is off.                                |  |  |
| 3. Setting automatic scroll display time (L-05.02 setting screen) Thời gian lật trang |                                                                                |  |  |
|                                                                                       | Automatic scroll display time set range: 0 to 255, unit is second,             |  |  |
|                                                                                       | default is 0 second.                                                           |  |  |
|                                                                                       |                                                                                |  |  |
| 566                                                                                   | Press button 4 for 3 second to enter the setting state, and the digit          |  |  |
| או גע                                                                                 | of the setting becomes the flashing state.                                     |  |  |
|                                                                                       |                                                                                |  |  |
|                                                                                       | Click button 1 to return to the previous level setup menu.                     |  |  |
|                                                                                       |                                                                                |  |  |
|                                                                                       | Note:                                                                          |  |  |
|                                                                                       | 1. Automatic scroll display time refers to the time interval of automatic page |  |  |
|                                                                                       | 2. Automatic acroll diaplay time is 0, magna no automatic wheel diaplay        |  |  |
|                                                                                       | 2. Automatic scioli display time is 0, means no automatic wheel display        |  |  |
|                                                                                       | Click button 2 or 3 to increase or decrease the number of set bits.            |  |  |
|                                                                                       | Click button 4 can be moved the cat bits to the right                          |  |  |
|                                                                                       |                                                                                |  |  |
|                                                                                       | Press button 4 for 3 second to confirm the setting. The nower motor            |  |  |
|                                                                                       | will save the setting value and exit the setting state                         |  |  |
|                                                                                       |                                                                                |  |  |
| L-US.UC                                                                               | Click button 1 to exit the setting state without saving the setting            |  |  |
|                                                                                       | parameters                                                                     |  |  |
| 4 Setting system time (RTC)                                                           | (1-05.03 setting screen)                                                       |  |  |
|                                                                                       |                                                                                |  |  |

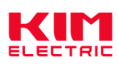

|                                                                                          | Press button 4 for 3 second to enter the next level setting menu.                                                                                                    |  |  |  |
|------------------------------------------------------------------------------------------|----------------------------------------------------------------------------------------------------|--|--|--|
| SEF                                                                                      | Click button 1 to return to the previous level setup menu.                                                                                                    |  |  |  |
| rEC                                                                                      |                                                                                                    |  |  |  |
| L - 05.0 3                                                                               |                                                                                                    |  |  |  |
| 4.1. Setting date of RTC (L-0                                                            | 5.03.01 setting screen)                                                                                                    |  |  |  |
|                                                                                          | Click button 3 to scroll down to the time setting screen.                                                                                                    |  |  |  |
| 566<br>4866<br>2020<br>07.23<br>6-05.03.01                                               | Press button 4 for 3 second to enter the setting state, and the character of the setting becomes the flashing state.<br>Click button 1 to return to the previous level setup menu.                                                                              |  |  |  |
|                                                                                          |                                                                                                    |  |  |  |
| 565<br>9856<br>20 <b>20</b>                                                              | Click button 2 or 3 to increase or decrease the number of set bits.<br>Click button 4 can be moved the set bits to the right.                                                                                                    |  |  |  |
| 0 7.2 3<br>L - 05.0 3.0 1                                                                | will save the setting value and exit the setting state.                                                                                                    |  |  |  |
|                                                                                          | parameters.                                                                                                    |  |  |  |
| 4.2. Setting time of RTC (L-0                                                            | 5.03.02 setting screen)                                                                                                    |  |  |  |
|                                                                                          | Click button 2 to scroll up to the date setting screen.                                                                                                    |  |  |  |
| 588<br>8178<br>15:03<br>:46<br>6-05.03.02                                                | Press button 4 for 3 second to enter the setting state, and the character of the setting becomes the flashing state.<br>Click button 1 to return to the previous level setup menu.                                                                              |  |  |  |
|                                                                                          | Click button 2 or 3 to increase or decrease the number of set bits.                                                                                                    |  |  |  |
| 582<br>2178<br>1 <b>5</b> :03<br>:46<br>L-05.0302                                        | Click button 4 can be moved the set bits to the right.<br>Press button 4 for 3 second to confirm the setting. The power meter<br>will save the setting value and exit the setting state.<br>Click button 1 to exit the setting state without saving the setting |  |  |  |
|                                                                                          | parameters.                                                                                                    |  |  |  |
| 5. Setting tariff time (L-05.04 setting screen) Thời gian cho 3 biểu giá (cài dc 4 biểu) |                                                                                                    |  |  |  |

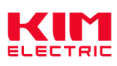

|                                  | Proce button 4 for 2 accord to onter the payt level actting many                         |
|----------------------------------|------------------------------------------------------------------------------------------|
|                                  | Press bullon 4 for 5 second to enter the next level setting menu.                        |
| SEE                              | Click button 1 to return to the previous level setup menu.                               |
|                                  |                                                                                          |
|                                  |                                                                                          |
|                                  |                                                                                          |
| L-U3.U9                          |                                                                                          |
|                                  |                                                                                          |
| 5.1. Setting the start time of t | he tariff segment (L-05.04.01 to L-05.04.08 setting screen)                              |
|                                  | Click button 2 or 3 to select the time starting point that needs to be                   |
|                                  | set.                                                                                     |
|                                  |                                                                                          |
|                                  | Press button 4 for 3 second to enter the setting state, and the                          |
|                                  | character of the setting becomes the flashing state.                                     |
|                                  |                                                                                          |
|                                  | Click button 1 to return to the previous level setup menu.                               |
|                                  |                                                                                          |
|                                  | Note:                                                                                    |
| ក្រភក់                           | 1. The number displayed in the second line of the screen represents the                  |
|                                  | sequence number of the selected starting time point. The meter supports 8                |
|                                  | starting time points and 4 tariff segments                                               |
| L-US.U9.U I                      | 2. The character displayed in the third line of the screen represents the starting       |
|                                  | time of the tariff segment (format is hours: minutes)                                    |
|                                  | 2. The newer meter supports 4 teriff segments                                            |
|                                  |                                                                                          |
|                                  | FEE That means tariff segment is tariff 1 (11).                                          |
|                                  | FEEL Inat means tariff segment is tariff 2 (12).                                         |
|                                  | רבבי That means tariff segment is tariff 3 (T3).                                         |
|                                  | ドヒビゴ That means tariff segment is tariff 4 (T4).                                         |
|                                  | Click button 2 or 3 to increase or decrease the number of set bits.                      |
|                                  |                                                                                          |
|                                  | Click button 4 can be moved the set bits to the right.                                   |
| LI SE                            |                                                                                          |
|                                  | Press button 4 for 3 second to confirm the setting. The power meter                      |
|                                  | will save the setting value and exit the setting state.                                  |
| <mark>h</mark> ö:ñn              |                                                                                          |
| 7551                             | Click button 1 to exit the setting state without saving the setting                      |
| L-05.04.0 I                      | parameters.                                                                              |
|                                  | .                                                                                        |
|                                  | <b>Note:</b> If the time point is not needed (no link tariff segment), the tariff number |
|                                  | needs to be set to 0                                                                     |

## 4.5.8. Reset

The power meter supports button reset operations for the data types is: energy data, Max. Demand, DI count, Max./Min. value, SOE information.

1. After entering the "Parameter Setting Menu" screen, select the L-06 setting screen (as shown in

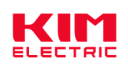

the figure below), and then press button 4 for 3 second to enter the reset parameter setting screen.

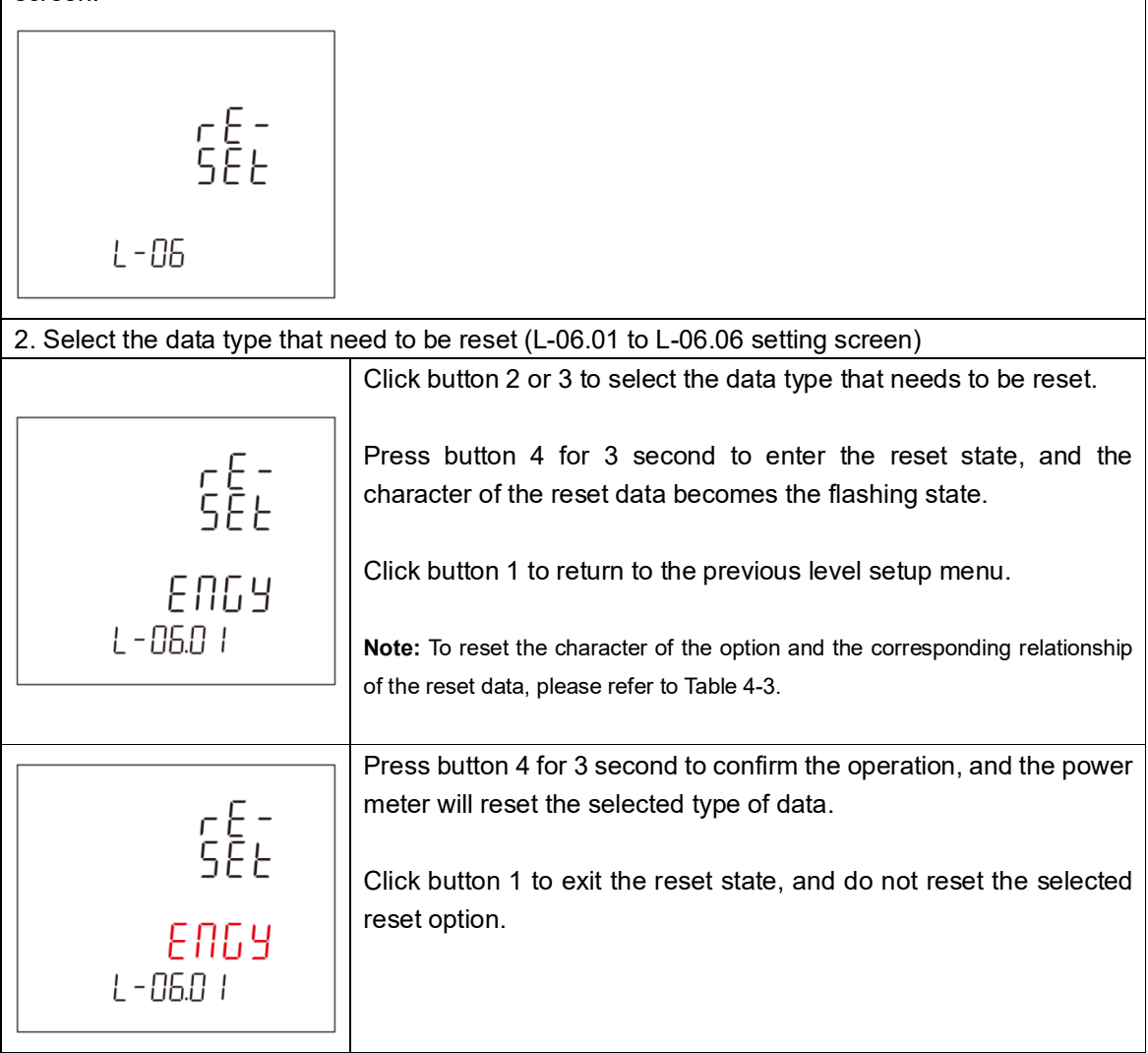

#### Table 4-3: List of reset data type

| Character      | Reset data type | Character | Reset data type | Character | Reset data type     |
|----------------|-----------------|-----------|-----------------|-----------|---------------------|
| ЕПСУ           | All energy data | dnd       | Max. Demand     | C N F     | DI count            |
| -085<br>-01 10 | Max./Min. value | 508       | SOE information | RLL       | All resettable data |

#### 4.5.9. Set digital input (DI) class parameters

Digital input (DI) class parameters include: DI filter time and DI count.

1. After entering the "Parameter Setting Menu" screen, select the L-07 setting screen (as shown in the figure below), and then press button 4 for 3 second to enter the digital input (DI) class parameter setting screen.

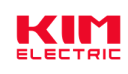

| 582                             |                                                                                                    |
|---------------------------------|----------------------------------------------------------------------------------------------------|
| d1                              |                                                                                                    |
| L-07                            |                                                                                                    |
| 2. Setting DI filter time (L-07 | .01 setting screen)                                                                                                    |
| 582<br>di<br>FLEr<br>100        | DI filter time set range: 0 to 255, unit is ms, default is 100ms.<br>Press button 4 for 3 second to enter the setting state, and the<br>character of the setting becomes the flashing state.<br>Click button 1 to return to the previous level setup menu. |
| L-07.0 I                        |                                                                                                    |
| SEL                             | Click button 2 or 3 to increase or decrease the number of set bits.<br>Click button 4 can be moved the set bits to the right.                                                                                                    |
| FĽŁr<br>100                     | Press button 4 for 3 second to confirm the setting. The power meter will save the setting value and exit the setting state.                                                                                                    |
|                                 | Click button 1 to exit the setting state without saving the setting parameters.                                                                                                    |
| 3. View DI count (L-07.02 vie   | ew screen)                                                                                                    |
|                                 | Press button 4 for 3 second to enter the DI count value view screen.                                                                                                    |
| 41<br>E N E                     | Click button 1 to return to the previous level setup menu.                                                                                                    |
| L-07.02                         |                                                                                                    |
|                                 | Click button 2 or 3 to select the DI channel.                                                                                                    |
| dI - I                          | Click button 1 to return to the previous level setup menu.                                                                                                    |
| 0000<br>0069<br>L-01.02.0 I     | <b>Note:</b> The power meter provides four digital input channels (DI-1, DI-2, DI-3 and DI-4).                                                                                                    |
|                                 |                                                                                                    |

4.5.10. Set digital output (DO) class parameters

Digital output (DO) class parameters include: output mode, pulse width time of output and manual

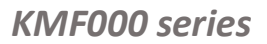

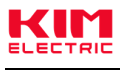

control.

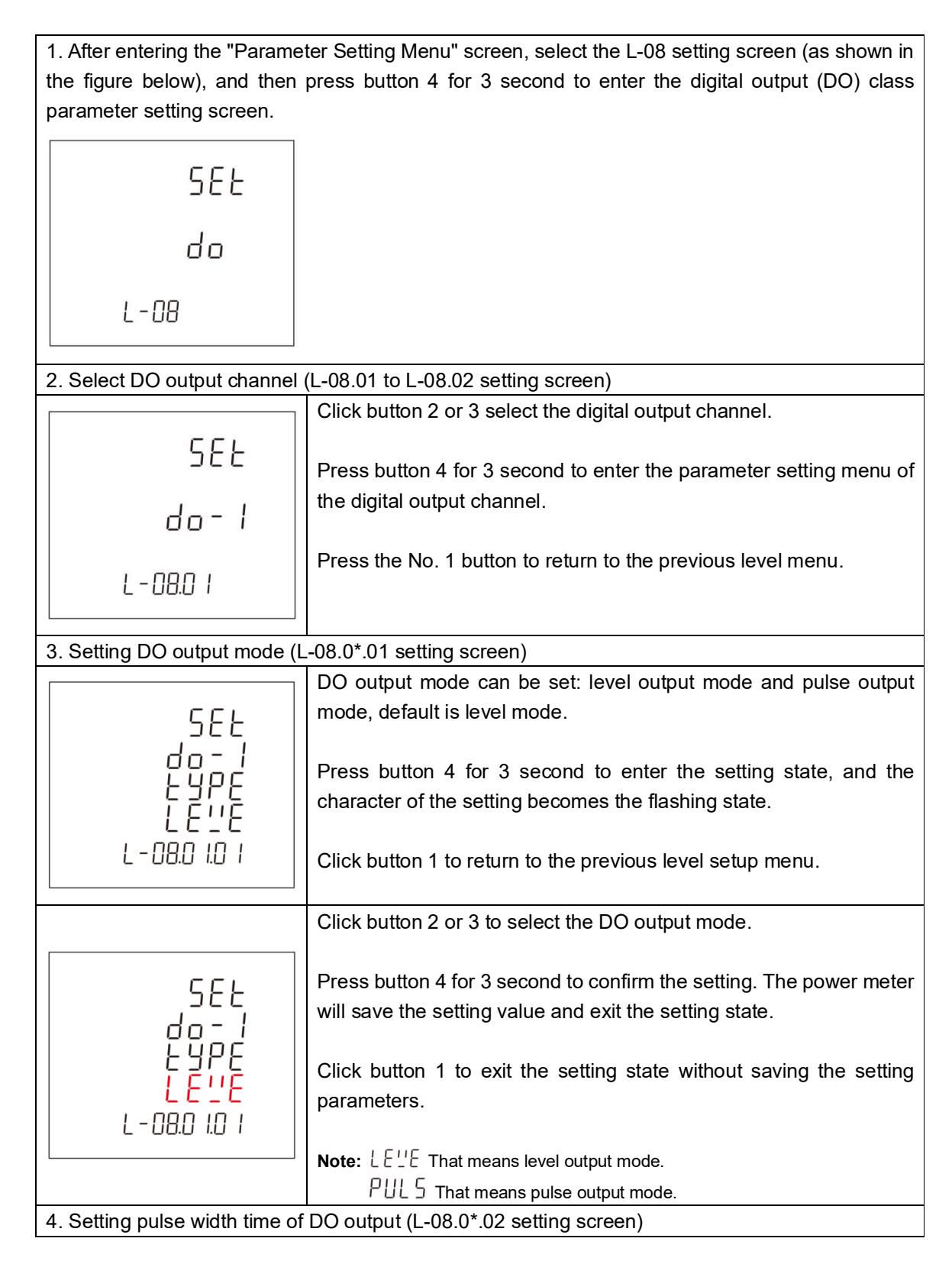

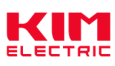

|                                | pulse width time of DO output set range: 50 to 3000, unit is ms,          |  |  |  |
|--------------------------------|---------------------------------------------------------------------------|--|--|--|
| do-1                           | default is 1000ms.                                                        |  |  |  |
| PULS                           | Proce button 4 for 2 second to onter the patting state, and the digit     |  |  |  |
| <u> </u> 2777                  | of the setting becomes the fleshing state                                 |  |  |  |
| 1000                           | of the setting becomes the hashing state.                                 |  |  |  |
| L-08.0 I.02                    | Click button 1 to return to the previous level setup menu.                |  |  |  |
|                                |                                                                           |  |  |  |
|                                | Note: Only when the digital output (DO) is set to pulse output mode, this |  |  |  |
|                                | Settings screen will appear.                                              |  |  |  |
|                                | Click button 2 or 3 to increase or decrease the number of set bits.       |  |  |  |
|                                |                                                                           |  |  |  |
|                                | Click button 4 can be moved the set bits to the right.                    |  |  |  |
|                                | Proce button 4 for 3 second to confirm the setting. The newer motor       |  |  |  |
|                                | will save the setting value and exit the setting state                    |  |  |  |
|                                | will save the setting value and exit the setting state.                   |  |  |  |
|                                | Click button 1 to exit the setting state without saving the setting       |  |  |  |
|                                | parameters.                                                               |  |  |  |
| 5. Setting manual control of I | DO (L-08.0*.03 setting screen)                                            |  |  |  |
|                                | The manual control operation screen of digital output (DO) can            |  |  |  |
| 566                            | control the switch of relay to ON or OFF state.                           |  |  |  |
|                                |                                                                           |  |  |  |
|                                | Press 3Sbutton 4 to enter the manual control state, and the               |  |  |  |
| - PER -                        | character of the control option becomes the flashing state.               |  |  |  |
| L - 08.0 1.0 3                 | Click button 1 to return to the previous level setup menu                 |  |  |  |
|                                |                                                                           |  |  |  |
|                                | Note: ON means relay is closed, OFF means relay is open.                  |  |  |  |
|                                | Click button 2 or 3 keys to select the state of the relay.                |  |  |  |
|                                |                                                                           |  |  |  |
| SEF                            | Press button 4 for 3 second for confirmation, and the meter will          |  |  |  |
|                                | control the relay according to the selected relay state.                  |  |  |  |
|                                |                                                                           |  |  |  |
| - PEN                          | Glick button 1 to exit the manual control state without any operation     |  |  |  |
|                                |                                                                           |  |  |  |
|                                | Note: oPEII That means open relay is OFF status                           |  |  |  |
|                                | EL 05 That means close, relay is ON status.                               |  |  |  |

## 4.5.11. Set alarm (AL) class parameters

Alarm (AL) class parameters include: alarm monitoring object, delay time of alarm action, high-threshold alarm trigger value (HC), high-threshold alarm release value (HO), low threshold alarm release value (LO), low threshold alarm trigger value (LC), alarm enabled and alarm status.

1. After entering the "Parameter Setting Menu" screen, select the L-09 setting screen (as shown in

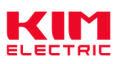

| the figure below), and then setting screen.                       | press button 4 for 3 second to enter the alarm (AL) class parameter                                                            |  |  |  |
|-------------------------------------------------------------------|----------------------------------------------------------------------------------------------------|--|--|--|
|                                                                   |                                                                                                    |  |  |  |
| SEE                                                               |                                                                                                    |  |  |  |
| RL                                                                |                                                                                                    |  |  |  |
| L-09                                                              |                                                                                                    |  |  |  |
| 2. Select Alarm (AL) channe                                       | I (L-09.01 to L-09.02 setting screen)                                                                                          |  |  |  |
|                                                                   | Click button 2 or 3 select the alarm channel.                                                                                  |  |  |  |
| SEF                                                               | Press button 4 for 3 second to enter the parameter setting menu of                                                             |  |  |  |
| RL - 1                                                            | the alarm channel.                                                                                                    |  |  |  |
| L-09.0 I                                                          | Press the No. 1 button to return to the previous level menu.                                                                   |  |  |  |
|                                                                   | Note: AL-1 link to DO-1, AL-2 link to DO-2.                                                                                    |  |  |  |
| 3. Setting alarm monitoring o                                     | object (L-09.0*.01 setting screen)                                                                                             |  |  |  |
| _585                                                              | The power meter has 37 alarm monitoring objects, the optional types of alarm monitoring objects are shown in Table 4-4 below.  |  |  |  |
| HL - 1<br>PAr A                                                   | Press button 4 for 3 second to enter the setting state, and the character of the setting becomes the flashing state.           |  |  |  |
| L - 09.0 I.O I                                                    | Click button 1 to return to the previous level setup menu.                                                                     |  |  |  |
|                                                                   | Click button 2 or 3 to select the alarm monitoring objects.                                                                    |  |  |  |
| 582<br>81 - 1<br>2878                                             | Press button 4 for 3 second to confirm the setting. The power meter will save the setting value and exit the setting state.    |  |  |  |
| L - 09.0 1.0 1                                                    | Click button 1 to exit the setting state without saving the setting parameters.                                                |  |  |  |
| 4. Setting delay time of alarm action (L-09.0*.02 setting screen) |                                                                                                    |  |  |  |
| <br>                                                              | Delay time of alarm action set range: 0 to 9999, unit is ms, default is                                                        |  |  |  |
| 5EE<br>8E - 1<br>7EE 4                                            | 200ms.<br>If the delay time is set to 0, when an alarm occurs, the alarm action<br>will be executed immediately without delay. |  |  |  |
| 005<br>501 0.00-1                                                 | Press button 4 for 3 second to enter the setting state, and the digit of the setting becomes the flashing state.               |  |  |  |

Click button 1 to return to the previous level setup menu.

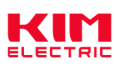

|                                | Click button 2 or 3 to increase or decrease the number of set bits.                                                                                                    |  |  |
|--------------------------------|----------------------------------------------------------------------------------------------------|--|--|
| SEE<br>8L - 1                  | Click button 4 can be moved the set bits to the right.                                                                                                    |  |  |
|                                | Press button 4 for 3 second to confirm the setting. The power meter will save the setting value and exit the setting state.                                                                       |  |  |
|                                | Click button 1 to exit the setting state without saving the setting parameters.                                                                                                    |  |  |
| 5. Setting high-threshold alar | m trigger value (HC) (L-09.0*.03 setting screen)                                                                                                    |  |  |
|                                | Press button 4 for 3 second to enter the setting state, and the digit                                                                                                    |  |  |
| SEL                            | of the setting becomes the flashing state.                                                                                                    |  |  |
|                                | Click button 1 to return to the previous level setup menu.                                                                                                    |  |  |
| 2'6U<br>L-09.0 1.03            | <b>Note:</b> High-threshold alarm trigger values support signed values.                                                                                                    |  |  |
|                                | Click button 2 or 3 to increase or decrease the number of set bits                                                                                                    |  |  |
|                                | Click button 4 can be moved the set bits to the right.                                                                                                    |  |  |
|                                | Press button 4 for 3 second to confirm the setting. The power meter will save the setting value and exit the setting state.                                                                       |  |  |
|                                | Click button 1 to exit the setting state without saving the setting parameters.                                                                                                    |  |  |
| L - 09.0 1.0 3                 | <ul><li>Note:</li><li>1. When the first number is equal to 0 and in the setting state, click button 3 to switch the number to a negative number, click button 2 to switch the number to</li></ul> |  |  |
|                                | a positive number.                                                                                                    |  |  |
|                                | 2. Click button 4 to move the setting bit. When it moves to the fourth digit, click button 4 again, and the setting bit will switch to the setting of units, which can be set at this time.       |  |  |
| 6. Setting high-threshold alar | m release value (HO) (L-09.0*.04 setting screen)                                                                                                    |  |  |
|                                | Press button 4 for 3 second to enter the setting state, and the digit                                                                                                    |  |  |
| 555                            | of the setting becomes the flashing state.                                                                                                    |  |  |
| HL-I<br>Ho_ V                  | Click button 1 to return to the previous level setup menu.                                                                                                    |  |  |
| 2' 3' U<br>L - 09.0 1.0 4      | <b>Note:</b> High-threshold alarm release values support signed values.                                                                                                    |  |  |

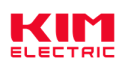

|                                | Click button 2 or 3 to increase or decrease the number of set bits.                 |
|--------------------------------|-------------------------------------------------------------------------------------|
|                                | Click button 4 can be moved the set bits to the right.                              |
|                                | Press button 4 for 3 second to confirm the setting. The power meter                 |
| E C L                          | will save the setting value and exit the setting state.                             |
| SEE<br>AL-1<br>Ho<br>0230      | Click button 1 to exit the setting state without saving the setting parameters.     |
| L-09.0 I.04                    | Note:                                                                               |
|                                | 1. When the first number is equal to 0 and in the setting state, click button 3 to  |
|                                | switch the number to a negative number, click button 2 to switch the number to      |
|                                | 2. Click button 4 to move the setting bit. When it moves to the fourth digit, click |
|                                | button 4 again, and the setting bit will switch to the setting of units, which can  |
|                                | be set at this time.                                                                |
| 7. Setting low-threshold alarn | n release value (LO) (L-09.0*.05 setting screen)                                    |
|                                | Press button 4 for 3 second to enter the setting state, and the digit               |
|                                | of the setting becomes the flashing state.                                          |
|                                | Click button 1 to return to the previous level setup menu.                          |
| נס<br>חכו                      |                                                                                     |
|                                | <b>Note:</b> Low-threshold alarm release values support signed values.              |
|                                |                                                                                     |
|                                | Click button 2 or 3 to increase or decrease the number of set bits.                 |
|                                |                                                                                     |
|                                | Click button 4 can be moved the set bits to the right.                              |
|                                | Dress button 4 for 2 accord to confirm the actting. The neuror mater                |
|                                | will save the setting value and exit the setting state.                             |
| 568                            |                                                                                     |
| RĒ-1                           | Click button 1 to exit the setting state without saving the setting                 |
|                                | parameters.                                                                         |
| <mark>U</mark> 120             |                                                                                     |
| L-09.0 I.05                    | Note:                                                                               |
|                                | switch the number to a negative number, click button 2 to switch the number to      |
|                                | a positive number.                                                                  |
|                                | 2. Click button 4 to move the setting bit. When it moves to the fourth digit, click |
|                                | button 4 again, and the setting bit will switch to the setting of units, which can  |
|                                | be set at this time.                                                                |
| o. Setting low-threshold alarn | n ingger value (LC) (L-09.0°.06 setting screen)                                     |

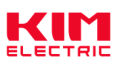

|                                       | Press button 4 for 3 second to enter the setting state, and the digit               |  |  |  |
|---------------------------------------|-------------------------------------------------------------------------------------|--|--|--|
|                                       | of the potting becomes the fleebing state                                           |  |  |  |
| 566                                   | of the setting becomes the hashing state.                                           |  |  |  |
| 81 - 1                                |                                                                                     |  |  |  |
|                                       | Click button 1 to return to the previous level setup menu.                          |  |  |  |
| - <u> </u>                            |                                                                                     |  |  |  |
|                                       | Note: Low-threshold alarm trigger values support signed values.                     |  |  |  |
| L-US.U I.U.6                          |                                                                                     |  |  |  |
|                                       |                                                                                     |  |  |  |
|                                       | Click button 2 or 3 to increase or decrease the number of set bits                  |  |  |  |
|                                       |                                                                                     |  |  |  |
|                                       |                                                                                     |  |  |  |
|                                       | Click button 4 can be moved the set bits to the right.                              |  |  |  |
|                                       |                                                                                     |  |  |  |
|                                       | Press button 4 for 3 second to confirm the setting. The power meter                 |  |  |  |
|                                       | will save the setting value and exit the setting state.                             |  |  |  |
| 566                                   |                                                                                     |  |  |  |
| 81 - 1                                | Click button 1 to exit the setting state without saving the setting                 |  |  |  |
|                                       | parameters.                                                                         |  |  |  |
| חהר <mark>ת</mark>                    |                                                                                     |  |  |  |
|                                       | Noto                                                                                |  |  |  |
| L-US.U 1.U6                           |                                                                                     |  |  |  |
|                                       | 1. When the first number is equal to 0 and in the setting state, click button 3 to  |  |  |  |
|                                       | switch the number to a negative number, click button 2 to switch the number to      |  |  |  |
|                                       | a positive number.                                                                  |  |  |  |
|                                       | 2. Click button 4 to move the setting bit. When it moves to the fourth digit, click |  |  |  |
|                                       | button 4 again, and the setting bit will switch to the setting of units, which can  |  |  |  |
|                                       | be set at this time.                                                                |  |  |  |
| 9. Setting alarm enabled (L-0         | 9.0*.07 setting screen)                                                             |  |  |  |
| · · · · · · · · · · · · · · · · · · · | Alarm enables can be set: ON and OFF.                                               |  |  |  |
| - c c u                               | ON means turn on alarm function OFF means turn off alarm                            |  |  |  |
| 566                                   | function                                                                            |  |  |  |
| <u> </u>                              |                                                                                     |  |  |  |
| FN                                    |                                                                                     |  |  |  |
|                                       | Press button 4 for 3 second to enter the setting state, and the                     |  |  |  |
|                                       | character of the setting becomes the flashing state.                                |  |  |  |
|                                       |                                                                                     |  |  |  |
|                                       | Click button 1 to return to the previous level setup menu.                          |  |  |  |
|                                       | Click button 2 or 3 to select the alarm enable value.                               |  |  |  |
|                                       |                                                                                     |  |  |  |
| <u>,</u> 566,                         | Press button 4 for 3 second to confirm the setting. The power meter                 |  |  |  |
| HL-I                                  | will save the setting value and exit the setting state                              |  |  |  |
| EN                                    | win save the setting value and exit the setting state.                              |  |  |  |
|                                       |                                                                                     |  |  |  |
|                                       | Click button 1 to exit the setting state without saving the setting                 |  |  |  |
|                                       | parameters.                                                                         |  |  |  |
|                                       |                                                                                     |  |  |  |
| 10 View alarm status (L.00 (          | )* 08 view screen)                                                                  |  |  |  |

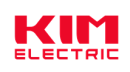

|             | View the alarm status of the current alarm channel.                                                                                                    |  |  |  |  |  |
|-------------|----------------------------------------------------------------------------------------------------|--|--|--|--|--|
|             | Click button 1 to return to the previous level setup menu.                                                                                                   |  |  |  |  |  |
|             | rL5 That means the alarm status is release, there is no alarm.                                                                                               |  |  |  |  |  |
| RL-I        | 品<br>出 That means the alarm status is high-threshold alarm.                                                                                                  |  |  |  |  |  |
| rLS         | ☐L<br>└ □ That means the alarm status is low-threshold alarm.                                                                                                |  |  |  |  |  |
| L-09.0 I.08 | RL<br>HLLO                                                                                                    |  |  |  |  |  |
|             | That means both high-threshold and low-threshold alarms occur in the monitoring object. It may occur only when the monitoring object is per phase parameter. |  |  |  |  |  |
|             | Note: This screen can only be viewed.                                                                                                    |  |  |  |  |  |

Table 4-4: List of alarm monitoring objects

| Character        | Alarm monitoring        | Character | Alarm monitoring     | Character | Alarm monitoring        |
|------------------|-------------------------|-----------|----------------------|-----------|-------------------------|
|                  | objects                 |           | objects              |           | objects                 |
| U I              | Phase 1 line to neutral | P         | L1 active power      | PF2       | Phase 2 power factor.   |
|                  | volts.                  |           |                      |           |                         |
| 50               | Phase 2 line to neutral | 65        | L2 active power      | PF3       | Phase 3 power factor .  |
|                  | volts.                  |           |                      |           |                         |
| U3               | Phase 3 line to neutral | Ρ3        | L3 active power      |           | Total system power      |
|                  | volts.                  |           |                      |           | factor.                 |
| _UN8'i           | Average line to neutral | Total     | Total active power   | F         | Frequency of supply     |
|                  | volts.                  |           |                      |           | voltages.               |
| U 12             | Ling 1 to Ling 2 volts  | 91        | L1 reactive power    | UПРН      | Line to neutral voltage |
|                  |                         |           |                      |           | of per phase            |
| 650              | Line 2 to Line 3 volts  | 92        | L2 reactive power    | Шυрн      | Line to line voltage of |
|                  | Line 2 to Line 5 voits. |           |                      |           | per phase               |
| 150              | Line 3 to Line 1 volts. | 93        | L3 reactive power    | - PH      | Current of per phase    |
| _UUR <u>''</u> _ | Average line to line    | Total     | Total reactive power | P-PH      | Active power of per     |
|                  | volts.                  |           |                      |           | phase                   |
|                  | Phase 1 current.        | 51        | L1 apparent power    | 9-PX      | Reactive power of per   |
|                  |                         |           |                      |           | phase                   |
| 12               | Phase 2 current.        | 52        | L2 apparent power    | 5-PX      | Apparent power of per   |
|                  |                         |           |                      |           | phase                   |
| 13               | Phase 3 current.        | 53        | L3 apparent power    | РЕРН      | Power factor of per     |
|                  |                         |           |                      |           | phase                   |
| 1 R <u>''</u>    | Average line current.   | Total 5   | Total apparent power | NULL      | Null alarm objects      |
|                  |                         |           |                      |           | (no use alarm)          |
| П                | Neutral current.        | PF I      | L1 power factor      |           |                         |

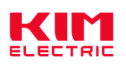

## 4.5.12. View SOE log information

SOE log information include: event type, time of occur event. If it is an alarm event, it also has the alarm value that triggers the alarm.

1. After entering the "Parameter Setting Menu" screen, select the L-10 view screen (as shown in the figure below), and then press button 4 for 3 second to enter the SOE log information view screen.

di SP SoE I NFo L- 10

2. Select the SOE information sequence number that you want to view (L-10.01 to L-10.30 view screen)

| 6616611)                       |                                                                                               |
|--------------------------------|-----------------------------------------------------------------------------------------------|
|                                | Click button 2 or 3 to select the record sequence number for SOE information.                 |
|                                | Press button 4 for 3 second to enter the next level menu, and view                            |
| 568                            | the information the occurrence time of the event and the alarm value that triggers the alarm. |
|                                | Neter                                                                                         |
|                                |                                                                                               |
| HL.HI                          | 1. The characters shown in the third and fourth lines of the screen represent                 |
| L - 10.0 I                     | event types. The type of SOE supported by the power meter is shown in Table                   |
|                                | 4-5.                                                                                          |
|                                | 2. If the event belongs to the alarm event, then the characters displayed in the              |
|                                | third line represent the alarm object that triggers the alarm event. The                      |
|                                | character of display and the corresponding relationship of alarm monitoring                   |
|                                | object, please refer to Table 4-4 above.                                                      |
| 3. The occurrence time of the  | e vent (L-10.**.01 view screen)                                                               |
| -                              | Click button 3 to turn the page, you can view the alarm value that                            |
|                                | triggers the alarm                                                                            |
| 2020                           |                                                                                               |
| 0 7.2 3<br>0 8:2 7             | Click button 1 to return to the previous level setup menu.                                    |
|                                |                                                                                               |
|                                | Note: Unly when SOE information belongs to alarm event, can the alarm value                   |
|                                | when the alarm is triggered be view, otherwise there is no view screen of alarm               |
|                                | value.                                                                                        |
| 4. The alarm value that trigge | ers the alarm (L-10.**.02 view screen)                                                        |

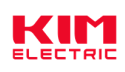

|               | Click button 2 to turn the page, you can view the occurrence time of |
|---------------|----------------------------------------------------------------------|
| 111           | the event.                                                           |
| яĽ.ні<br>241× | Click button 1 to return to the previous level setup menu.           |
| L- 10.0 1.02  |                                                                      |

Table 4-5: List of SOE type

| Character | SOE type          | Character | SOE type            | Character | SOE type             |
|-----------|-------------------|-----------|---------------------|-----------|----------------------|
| Pour      | Power on event    | P£2       | Setting PT2 event   | dnd       | Reset max.demand     |
| οΠ        |                   | SEŁ       |                     | r S E     | event                |
| Pour      | Power off event   | ENG       | Reset all energy    | AL'HI     | High-threshold alarm |
| oFF       |                   | r S E     | data event          |           | event                |
| [ E       | Setting CT1 event | EP        | Reset active energy | 011_      | Low-threshold alarm  |
| SEŁ       |                   | r St      | data event          | ΠΕ.ΕΟ     | event                |
| [2]       | Setting CT2 event | 69        | Reset reactive      |           |                      |
| SEE       |                   | rSb       | energy data event   |           |                      |
| PE I      | Setting PT1 event | ELoG      | Reset monthly and   |           |                      |
| SEŁ       |                   | rSb       | daily energy        |           |                      |
|           |                   |           | consumption data    |           |                      |
|           |                   |           | events              |           |                      |

## Chapter 5. Digital input (DI) interface

## 5.1. Function declaration

The power meter can support 4 channels of digital input (DI1, DI2, DI3 and DI4). The digital input interface circuit has built-in power supply in the power meter, which can support dry contact input, such as contact mechanical switch, dry reed pipe, open collector pulse output interface and so on.

Digital input interface can detect the input of switch state (ON or OFF), can also be to count Off-to-On transitions for each input. The count value can be through the relevant interface to enter the Settings menu to view (Refer to step 3 in 4.5.9), also can use communication command to read specify the register to get the count value (Please refer to the relevant communication protocol document for the register address).

Digital input interface can be used to detect the switch state of circuit breaker, water meter output pulse count and other scenarios.

## 5.2. Description of filter function for input detection

Digital input interface supports filter detection function to detect input signals, which can prevent errors in detection results due to interference signals in the detection process. When using the filtering function, it is necessary to ensure that the filtering time set is less than the effective time of

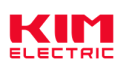

the input signal ON, otherwise the detection will be wrong.

Filter detection principle: when the digital input interface first detects that the input signal has changed to an ON state, will start the filtering timing, after the timing time is equal to the filtering time, the digital input interface will detect the state of the input signal again, if it is still in the state of ON, the digital input interface determines that the input signal is in the state of ON; otherwise, it determines that the input signal is in the state of OFF.

#### Figure 5-1: Diagram of digital input signal detection process

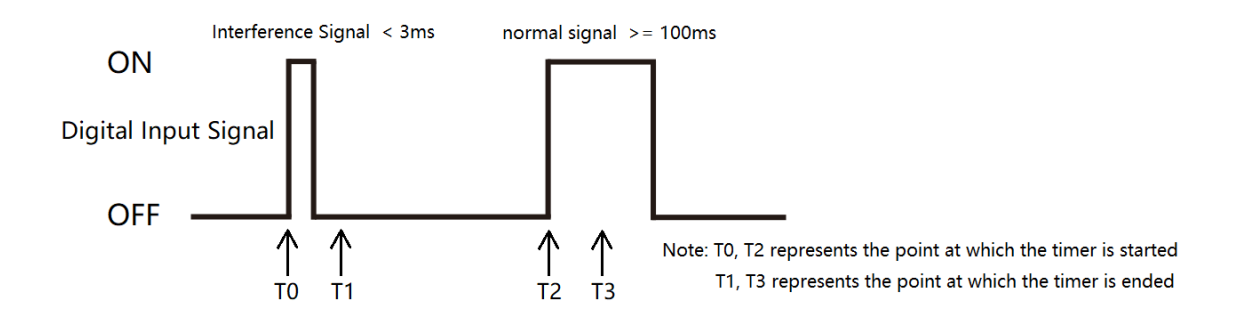

As shown in Figure 5-1: assuming the filtering time is set to 10ms, the time difference between T0 and T1, T2 and T3 is all 10ms (filtering timing time). At the time point T1, the digital input signal is OFF. This time, the input signal is judged to be OFF, so the interference signal will be filtered out. At time point T3, the digital input signal is in the state of ON, and this time the input signal is judged to be ON, so the normal input signal will be detected normally.

The detected filtering time can be set by pressing the button (Refer to steps 2 in 4.5.9) or by communication command (Please refer to the relevant communication protocol document for the register address). If the filtering time is set to 0, filtering is not enabled.

Note: ON represents the input digital signal is closed state; OFF represents the input digital signal is disconnected state.

#### Chapter 6. Digital output (DO) interface

The power meter can support 2 channels of digital output (DO1 and DO2). Digital output has two working modes: manual control and alarm control.

Manual control mode: Users can switch the digital output interface by pressing the button (Refer to steps 5 in 4.5.10) or use communication commands for remote control.

Alarm control mode: By associating the alarm monitoring object, the product can automatically switch the digital output interface according to the value of the monitored object (refer to the introduction of alarm function in Chapter 7).

The digital output interface has two output modes: level output mode and pulse output mode.

Level output mode: after the digital output is set to ON state, it will always remain ON state and will

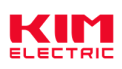

not switch to OFF state until it is set to OFF state.

Pulse output mode: After the digital output is set to ON state, the timing will start. When the timing time is equal to the width of DO pulse, the digital output will automatically switch back to OFF state.

The output mode and DO pulse width time of digital output can be set from the Settings menu (refer to the operation steps in 4.5.10) or by using the communication command.

Note: ON represents the relay is closed state; OFF represents the relay is disconnected state.

## Chapter 7. Alarm

The power meter can support 2 channels of alarm functiont (AL1 and AL2), alarm action is related to the digital output interface, according to the real-time measurement data of the monitoring object automatically control the digital output interface to switch to the corresponding state (ON or OFF). The alarm function is to bind a monitoring object on the alarm channel and compare the measured data of the monitoring object with the alarm threshold value every second to determine whether the alarm threshold value is exceeded or trigger the alarm action.

**Note:** If the measurement wire type, CT, PT and other parameters of the power meter are modified, all alarm functions will be disabled to prevent unnecessary alarm events. It is necessary to confirm whether the alarm parameters are correct and then restart the alarm function.

#### 7.1. Alarm parameter description

1. Alarm monitoring object: Alarm related measurement parameter. The power meter compares the data of this measurement parameter every second to determine whether the alarm threshold is exceeded, so as to decide whether to trigger the alarm. Alarm monitoring objects support 37 kinds of measurement parameters, the specific measurement parameters are shown in Table 7-1 below.

2. Alarm action delay time: When an alarm event occurs, the alarm action will be performed only after the delay time. If the delay time is set to 0, the alarm action will be executed immediately.

3. High-threshold alarm trigger value (HC): When the measured data of the monitored object is greater than the trigger value, high-threshold alarm event will be triggered.

4. High-threshold alarm release value (HO): When a high-threshold alarm event is triggered, the alarm state will exit only if the measured data of the monitored object is less than the release value.

5. Low threshold alarm release value (LO): When the low threshold alarm event is triggered, the alarm state will exit only if the measured data of the monitored object is greater than the release value.

6. Low threshold alarm trigger value (LC): When the measured data of the monitored object is less than the trigger value, low threshold alarm event will be triggered.

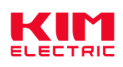

7. Alarm enabled: The function used to control the alarm is turned on or off. Only when the alarm enabling control value is set to the state of being turned on, can the power meter normally operate the alarm workflow.

| Table 7-1: Alarm monitoring object |
|------------------------------------|
|------------------------------------|

| Number | Alarm parameter             | Number | Alarm parameter         | Number | Alarm parameter                |
|--------|-----------------------------|--------|-------------------------|--------|--------------------------------|
| 0      | Phase 1 line to neutral     | 13     | Phase 1 active power.   | 26     | Phase 2 power factor.          |
|        | volts.                      |        |                         |        |                                |
| 1      | Phase 2 line to neutral     | 14     | Phase 2 active power.   | 27     | Phase 3 power factor .         |
|        | volts.                      |        |                         |        |                                |
| 2      | Phase 3 line to neutral     | 15     | Phase 3 active power.   | 28     | Total system power factor.     |
|        | volts.                      |        |                         |        |                                |
| 3      | Average line to neutral     | 16     | Total system active     | 29     | Frequency of supply            |
|        | volts.                      |        | power.                  |        | voltages.                      |
| 4      | Line 1 to Line 2 volto      | 17     | Phase 1 reactive power. | 30     | Line to neutral voltage of per |
|        | Line 1 to Line 2 voits.     |        |                         |        | phase                          |
| 5      | Line 2 to Line 2 volto      | 18     | Phase 2 reactive power. | 31     | Line to line voltage of per    |
|        | Line 2 to Line 5 voits.     |        |                         |        | phase                          |
| 6      | Line 3 to Line 1 volts.     | 19     | Phase 3 reactive power. | 32     | Current of per phase           |
| 7      | Average line to line volts. | 20     | Total system reactive   | 33     | Active power of per phase      |
|        |                             |        | power.                  |        |                                |
| 8      | Phase 1 current.            | 21     | Phase 1 apparent power. | 34     | Reactive power of per phase    |
| 9      | Phase 2 current.            | 22     | Phase 2 apparent power. | 35     | Apparent power of per phase    |
| 10     | Phase 3 current.            | 23     | Phase 3 apparent power. | 36     | Power factor of per phase      |
| 11     | Average line current.       | 24     | Total system apparent   |        |                                |
|        |                             |        | power.                  |        |                                |
| 12     | Neutral current.            | 25     | Phase 1 power factor.   |        |                                |

**Note:** Per phase L-N voltage and L-L voltage, per phase current, per phase active/reactive/apparent power, per phase power factor belonging to the split phase parameters (containing the L1, L2, L3 parameters). When the monitoring object of the product binding is the split phase parameter, as long as any phase parameter exceeds the alarm threshold, the alarm event will be triggered; only when the parameters of all three phases are in the state of unalarm, the alarm state of the alarm channel will be lifted.

#### 7.2. Alarm parameter setting process

Step1: Select the alarm channel.

Step2: Bind the alarm monitoring object.

Step3: Set the alarm action delay time.

Step4: Set high threshold alarm trigger value and high threshold alarm release value.

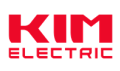

Step5: Set low threshold alarm release value and low threshold alarm trigger value.

Step6: Turn on the alarm function.

#### Note:

1, The alarm parameters can be set from the Settings menu (refer to the operation steps in 4.5.11) or by using the communication command.

2, When readjusting the alarm threshold value, please turn off the alarm function first to prevent the alarm event from being triggered by mistake during the numerical adjustment.

3, After each reset of the alarm monitoring object, the alarm function will be automatically turned off in order to prevent the wrong triggering of the alarm, and the setting of the alarm monitoring object is required. When the alarm monitoring object reset is complete, need to reopen the alarm function.

4, The setting process of alarm threshold shall ensure that: high threshold alarm trigger value > high threshold alarm relief value > low threshold alarm relief value > Low threshold alarm trigger value, otherwise an error will occur during the execution of the alarm function.

7.3. Rules for alarm monitoring

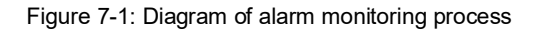

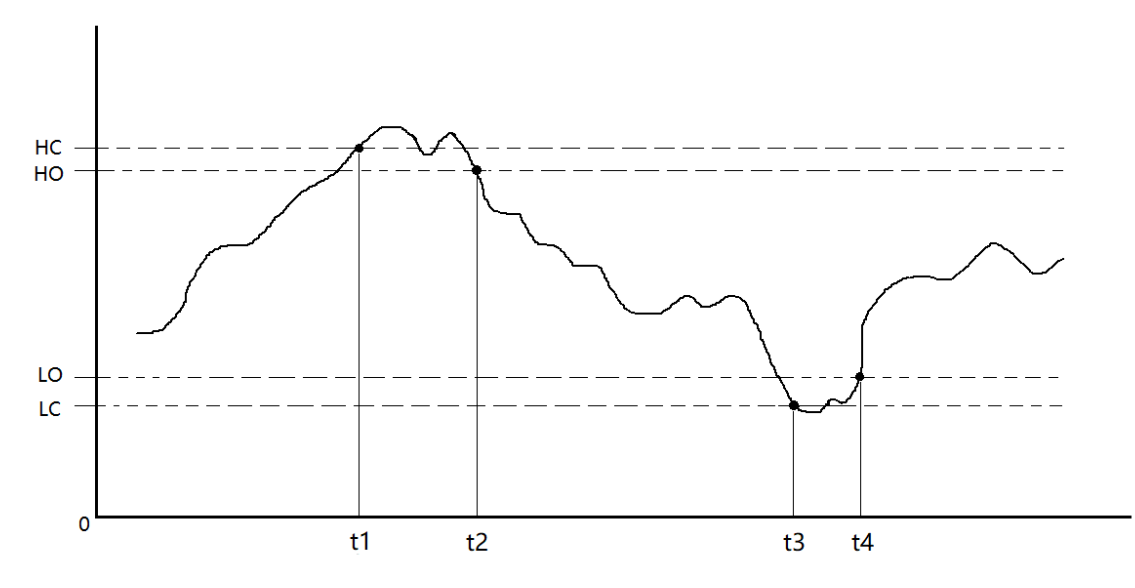

Note: HC represents High-threshold alarm trigger value. HO represents High-threshold alarm release value. LO represents Low threshold alarm release value. LC represents Low threshold alarm trigger value.

As shown in Figure 5-1:

1. At time T1, when the power meter detects that the value of the monitored object is greater than the trigger value of the high-threshold alarm, the high-threshold alarm event of the power meter is triggered.

2. During the time period from T1 to T2, although the value of the monitoring object appears less

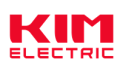

than the high-threshold alarm trigger value, it is still greater than the high-threshold alarm release value, so the power meter is still in the high-threshold alarm state.

3. At time point T2, if the power meter detects that the value of the monitored object is less than the high-threshold alarm release value, then the power meter will exit the high-alarm state.

4. At time point T3, the power meter detects that the value of the monitored object is less than the low-threshold trigger alarm, and then the low-threshold alarm event of the power meter is triggered.

5. During the period of T3  $\sim$  T4, although the value of the monitored object appears greater than the low threshold alarm trigger value, it is still smaller than the low threshold alarm release value, so the power meter is still in the state of low threshold alarm.

6. At the time point T4, when the power meter detects that the value of the monitored object is greater than the low-threshold alarm **release value**, the power meter will exit the low-alarm state.

7.4. Alarm action process

When the alarm event is triggered, first judge whether the "delay time of alarm action" is equal to 0. If it is equal to 0, immediately execute the following alarm action; if it is not equal to 0, start the delay first, and execute the following alarm action after the delay time reaches the set time.

Alarm action of the power meter:

1. The relay at the digital output interface of the corresponding channel will become ON state (AL1 corresponds to DO1, AL2 corresponds to DO2).

- 2.  $\triangle$  The icon will be flashing.
- 3. An SOE event is generated and recorded to storage.
- 7.5. View the alarm event record

Refer to the operation steps in 4.5.12, enter the display of SOE event, and the record information of the alarm event can be found by turning the page. After entering the query menu of the next level, the occurrence time, alarm type and object, trigger value of the alarm event and other information can be inquired, as shown in the figure 7-2 below. In addition, you can also use the communication command to read the specified register to obtain relevant information (please refer to the relevant communication protocol documentation for the register address).

Figure 7-2: Display diagram of record information query of alarm event

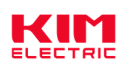

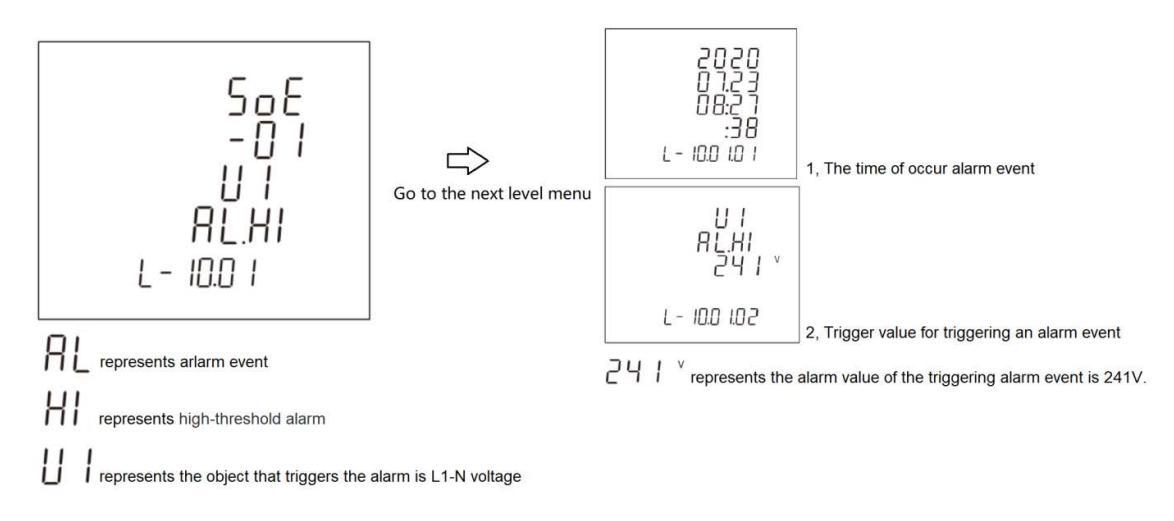

As shown in figure 7-2, the specific meaning of the display information of the alarm event is described.

## Chapter 8. Modbus register address table

- 1. For the register address list of PAC5000, please refer to the "Nova PAC5000 Protocol [EN].docx" document.
- 2. For the register address list of PAC5010, please refer to the "Nova PAC5010 Protocol [EN].docx" document.
- 3. For the register address list of PAC5110, please refer to the "Nova PAC5110 Protocol [EN].docx" document.

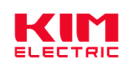

Appendix

| Appendix A - LCD | character | definition | table |
|------------------|-----------|------------|-------|
|------------------|-----------|------------|-------|

|   |   | 2      | ] | Ч | 5 | 6 | 7 | 8 | 9 |
|---|---|--------|---|---|---|---|---|---|---|
| 0 | 1 | 2      | 3 | 4 | 5 | 6 | 7 | 8 | 9 |
| R | Ь | Γ      |   | E | F |   | H |   | ] |
| Α | В | С      | D | Е | F | G | Н | I | J |
| Б |   | -<br>n | Π |   | Ρ | 9 | ſ | 5 | F |
| K | L | М      | N | 0 | Р | Q | R | S | Т |
|   |   |        | 5 | Ч | 2 |   |   |   |   |
| U | V | W      | X | Y | Z |   |   |   |   |

Appendix B – Power meter functional comparison table

| Factures                                 | Model   |         |         |         |  |
|------------------------------------------|---------|---------|---------|---------|--|
| reatures                                 | PAC5000 | PAC5010 | PAC5100 | PAC5110 |  |
| Measurement Class                        |         |         |         |         |  |
| Voltage                                  | •       |         | -       |         |  |
| Current                                  |         |         |         |         |  |
| Active power                             |         |         |         |         |  |
| Reactive power                           | •       |         |         |         |  |
| Apparent power                           |         |         |         |         |  |
| Power factor                             |         |         |         |         |  |
| Phase angle                              |         |         |         |         |  |
| Frequency                                | •       |         | •       | -       |  |
| Active energy                            |         |         |         |         |  |
| Reactive energy                          |         |         |         |         |  |
| Apparent energy                          | •       |         | •       | -       |  |
| Per phase energy                         | •       |         | •       |         |  |
| Mulit-tariff energy (T1 to T4)           | —       |         | —       |         |  |
| Monthly energy consumption for the last  | _       |         | _       | -       |  |
| 12 months                                |         |         |         |         |  |
| Daily energy consumption for the last 31 | _       |         | _       | -       |  |
| days                                     |         |         |         |         |  |
| Demand Class                             |         |         |         |         |  |
| Demand of per phase and neutral current  |         |         |         |         |  |
| Demand of total active power             | •       |         |         |         |  |
| Demand of total reactive power           |         |         |         |         |  |
| Demand of total apparent power           |         |         |         |         |  |
| The occur time of max. demand            |         |         |         |         |  |
| Max./Min. Value Class                    |         |         |         |         |  |

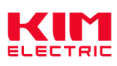

| Voltage                                  |      |      |      |      |
|------------------------------------------|------|------|------|------|
| Current                                  |      |      |      |      |
| Active energy                            |      |      |      |      |
| Reactive energy                          |      |      |      |      |
| Apparent energy                          |      |      |      |      |
| Power factor                             |      |      |      |      |
| Voltage THD                              |      |      |      |      |
| Current THD                              |      |      |      |      |
| The occur time of max./min. value        | _    |      | _    |      |
| Power Quality Class                      |      |      |      |      |
| THD of voltage/current                   |      |      |      |      |
| IHD of voltage/current                   | 31th | 63th | 63th | 63th |
| Nature of load                           |      |      |      |      |
| Voltage crest factor                     |      |      |      |      |
| Current K factor                         |      |      |      |      |
| Displacement power factor (DPF)          | —    |      |      |      |
| Voltage/current negative-sequence factor |      |      |      |      |
| Voltage/current zero-sequence factor     | _    |      |      | -    |
| DI/DO Class                              |      |      |      |      |
| DI number                                | _    | _    | 4    | 4    |
| DO number                                |      |      | 2    | 2    |
| Alarm monitoring object                  |      |      | 37   | 37   |
| System Function Class                    |      |      |      |      |
| RTC                                      |      |      |      |      |
| Mulit-tariff                             |      |      |      |      |
| Continuous running time of the power     | •    |      |      |      |
| meter                                    |      |      |      |      |

Appendix C – Introduction to the main display screen

| 1. Display example of measurement data                                                                                                    |                                                                                                    |  |  |  |
|----------------------------------------------------------------------------------------------------|----------------------------------------------------------------------------------------------------|--|--|--|
| $\begin{array}{c} \mathbf{3Ph}  \mathbf{4W} \\ \mathbf{3Ph}  \mathbf{4W} \\ 10 \\ 10$ | A display screen for three-phase L-N voltage.<br>Example:<br>L1-N voltage = 230.0V<br>L2-N voltage = 230.0V<br>L3-N voltage = 230.0V |  |  |  |
|                                                                                                    |                                                                                                    |  |  |  |

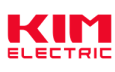

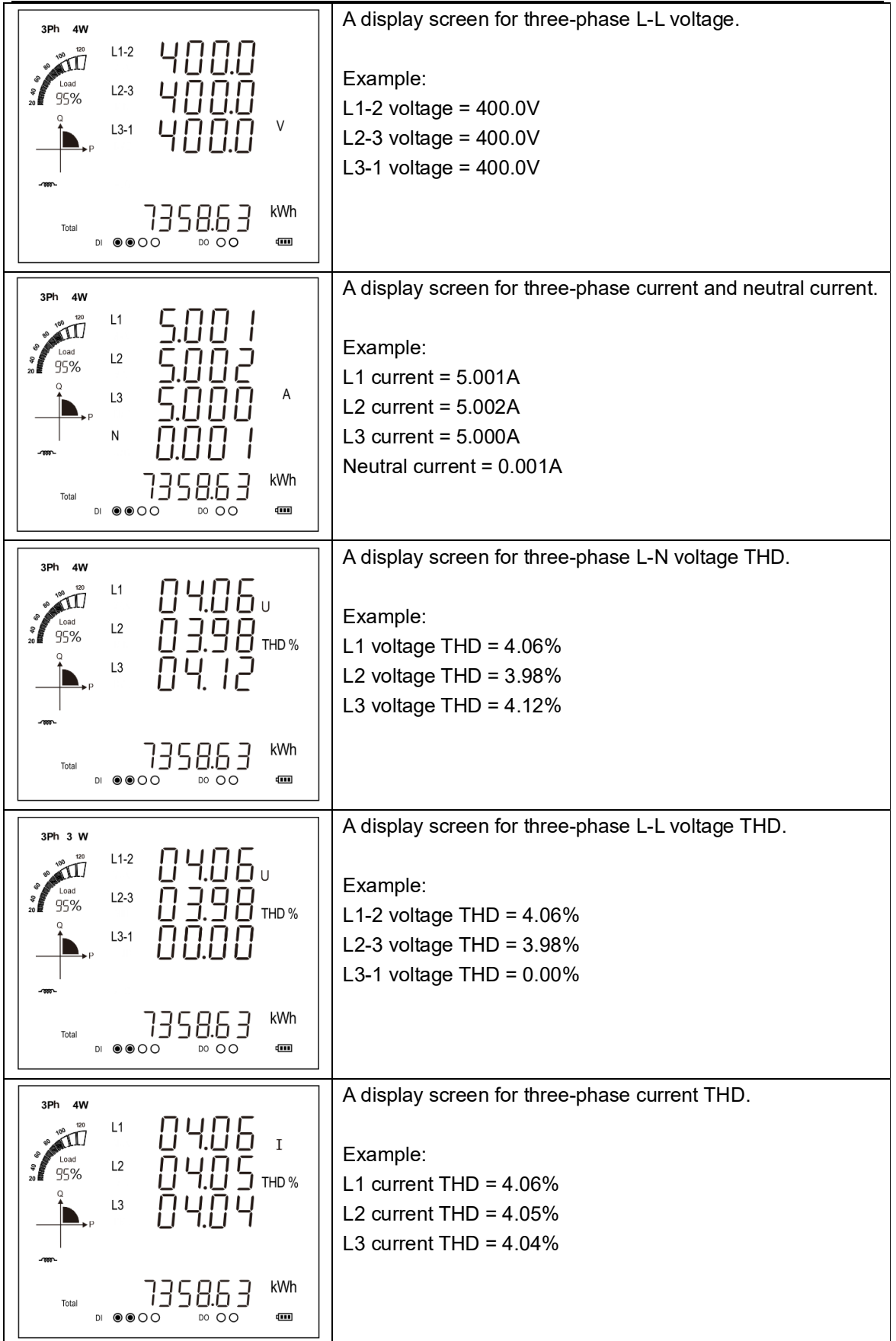

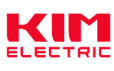

|                                                                                                    | Voltage and current phase sequence display screen Note: 1. U 123 represents the phase sequence of the voltage. 123 represents forward sequence, 321 represents reverse sequence. 2. I 32 I represents the phase sequence of the current. 123 represents forward sequence, 321 represents reverse sequence. |
|----------------------------------------------------------------------------------------------------|----------------------------------------------------------------------------------------------------|
| 3Ph 4W $3Ph 4W$ $3Ph 4W$ $4W$ $50$ $3Ph$ $50$ $4W$ $50$ $4W$ $4Z$ $75 0 0 0 0 0 0 0 0 0 0 0 0 0 0 0 0 0 0 0$ | Total power factor and frequency display screen<br>Example:<br>Total power factor = 0.503<br>Frequency = 50.02Hz                                                                                                    |
| 3Ph 4W<br>L1<br>Load<br>55%<br>L2<br>L2<br>L3<br>L3<br>L3<br>L3<br>L3<br>L3<br>L3<br>L3<br>L3<br>L3          | Three - phase power factor display screen<br>Example:<br>L1 power factor = 0.506<br>L2 power factor = 0.502<br>L3 power factor = 0.501                                                                                                    |
|                                                                                                    | Max.demand of three-phase and neutral current display<br>screen<br>Example:<br>Max.Demand of L1 current = 5.002A<br>Max.Demand of L2 current = 5.003A<br>Max.Demand of L3 current = 5.000A<br>Max.Demand of neutral current = 0.002A                                                                       |
| $\begin{array}{c ccccccccccccccccccccccccccccccccccc$                                                        | Max.demand of total active/reactive/apparent power display<br>screen<br>Example:<br>Max.Demand of total active power = 1.560 kW<br>Max.Demand of total reactive power = 2.867 kvar<br>Max.Demand of total apparent power = 3.197 kVA                                                                       |

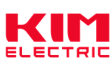

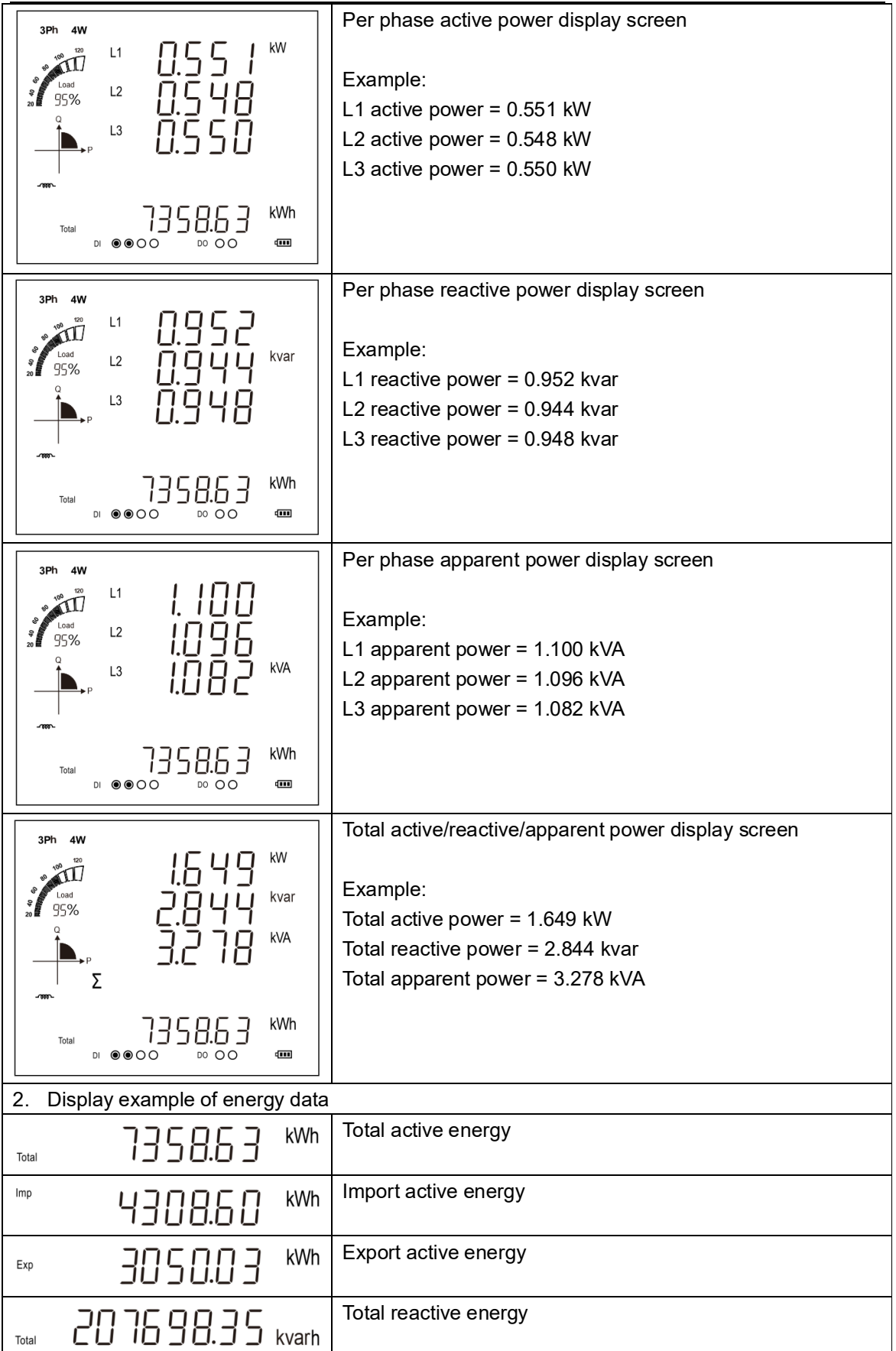

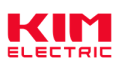

| Imp         | 104390.05 <sub>kvarh</sub>                                     | Import reactive energy                                                                                                    |  |  |  |
|-------------|----------------------------------------------------------------|----------------------------------------------------------------------------------------------------|--|--|--|
| Exp         | 103308.30 kvarh                                                | Export reactive energy                                                                                                    |  |  |  |
| τĘ          | 230 I.37 <sup>kWh</sup>                                        | Tariff 1 active energy                                                                                                    |  |  |  |
| <b>T</b> [² | 3845.32 <sup>kWh</sup>                                         | Tariff 2 active energy                                                                                                    |  |  |  |
| <b>T</b> [₃ | 2366.87 <sup>kWh</sup>                                         | Tariff 3 active energy<br>Note: represents that the current rate number is a running tariff<br>segment, i.e., the tariff 3 (T3) is valid. |  |  |  |
| TĘ₄         | 2933.6 l <sup>kWh</sup>                                        | Tariff 4 active energy                                                                                                    |  |  |  |
| 3. Di       | 3. Display example of real-time clock data of the system (RTC) |                                                                                                    |  |  |  |
|             | 2020.0 J.26                                                    | Example of displaying the current date of the system real-time clock.                                                                     |  |  |  |
| T[₃         | 14:05:30                                                       | Example of displaying the current time of the system real-time clock.                                                                     |  |  |  |
|             |                                                                | Note: The figure on the left represents the tariff segment to which the current time belongs tariff 3 (T3).                               |  |  |  |

Appendix D - Introduction to auxiliary information display screen

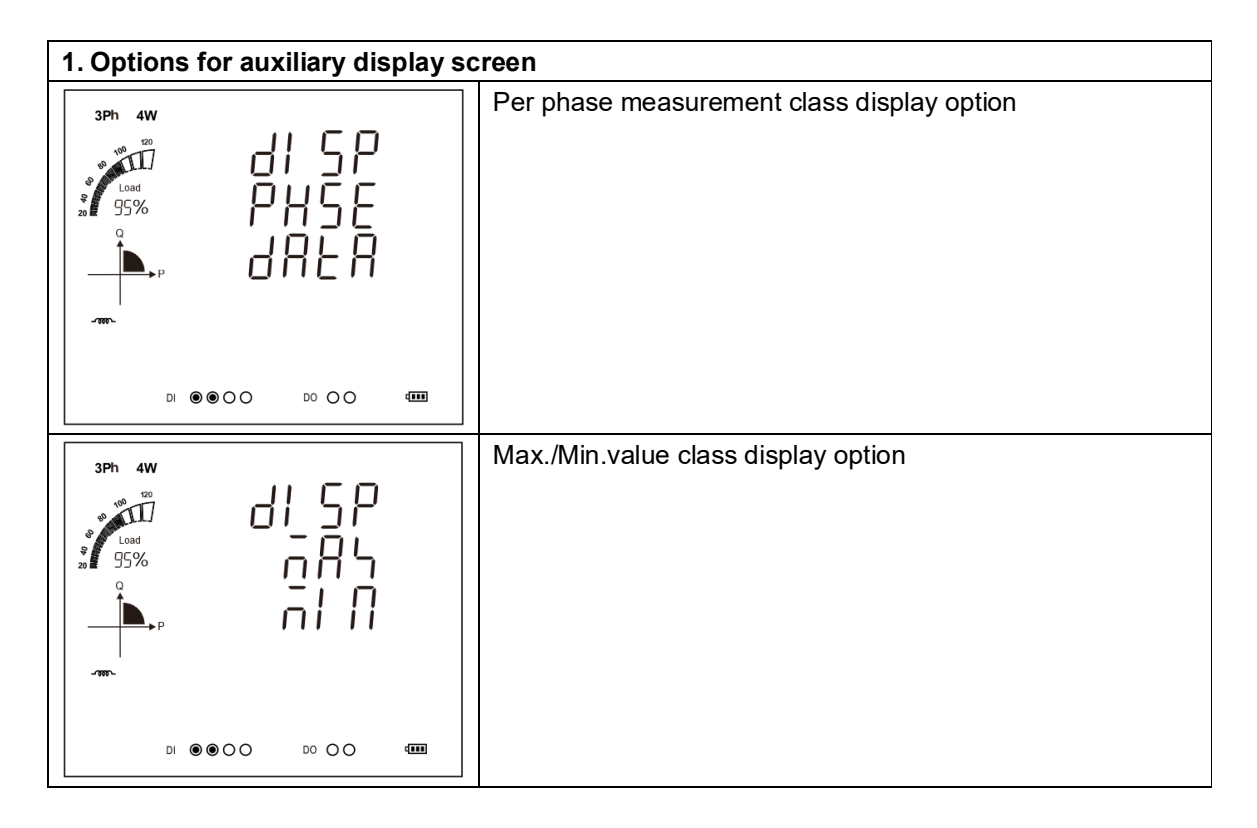

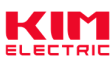

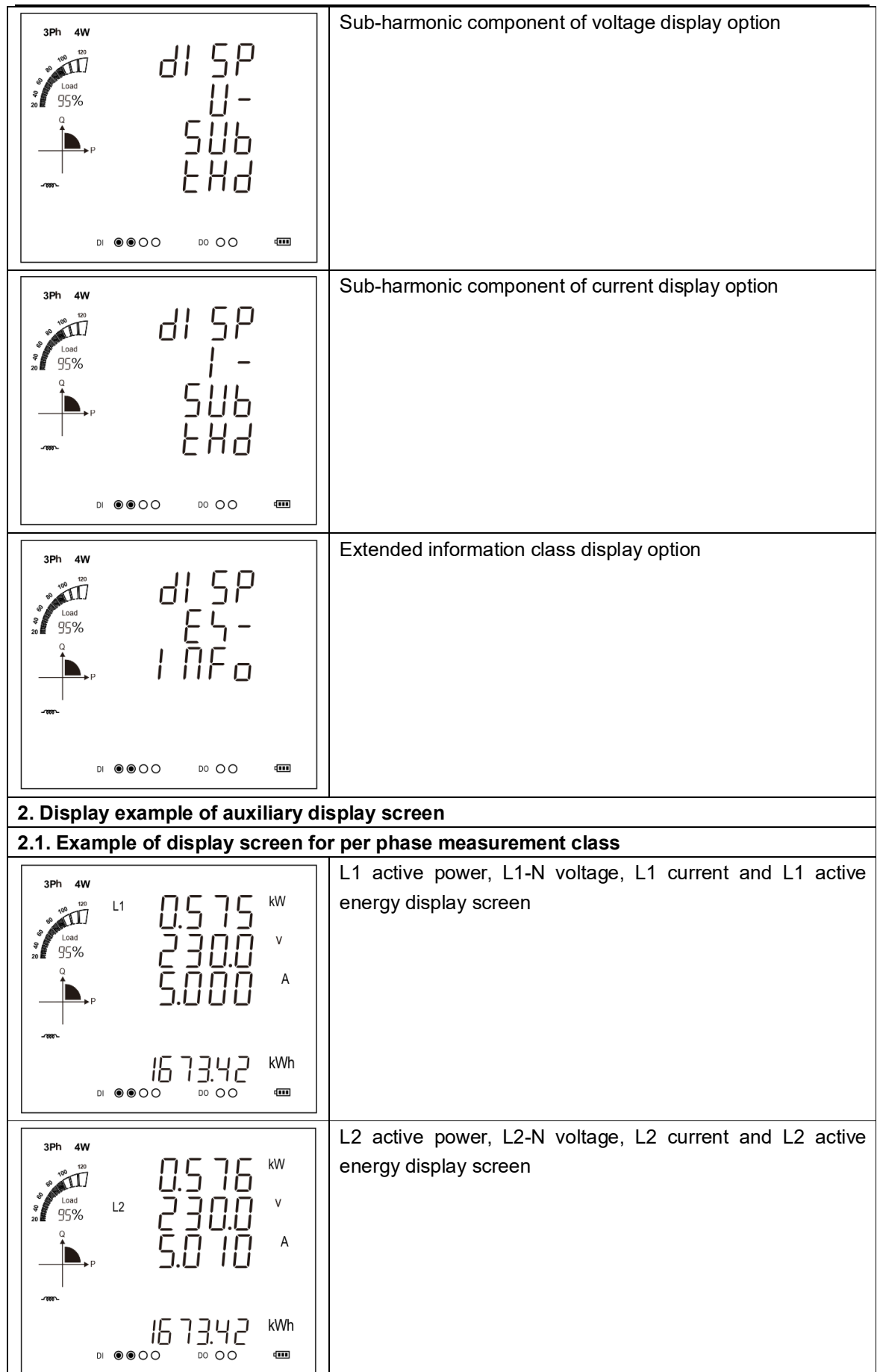

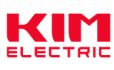

| 3Ph 4W                                                   | L3 active power, L3-N voltage, L3 current and L3 active   |
|----------------------------------------------------------|-----------------------------------------------------------|
|                                                          | energy display screen                                     |
|                                                          |                                                           |
|                                                          |                                                           |
|                                                          |                                                           |
| רוורר דו kWh                                             |                                                           |
|                                                          |                                                           |
| 3Ph 4W                                                   | L1 active power, L1-N voltage, L1 current and L1 reactive |
|                                                          | energy display screen                                     |
|                                                          |                                                           |
| <u> </u>                                                 |                                                           |
| -787-                                                    |                                                           |
| 68900.47 kvarh                                           |                                                           |
|                                                          |                                                           |
| 3Ph 4W                                                   | L2 active power, L2-N voltage, L2 current and L2 reactive |
| 0.576 ***                                                | energy display screen                                     |
|                                                          |                                                           |
|                                                          |                                                           |
| -100-                                                    |                                                           |
| 68900.47 <sub>kvarh</sub>                                |                                                           |
|                                                          |                                                           |
| 3Ph 4W                                                   | L3 active power, L3-N voltage, L3 current and L3 reactive |
|                                                          | energy display screen                                     |
|                                                          |                                                           |
|                                                          |                                                           |
| .1997.                                                   |                                                           |
| 68900.47 <sub>kvarh</sub>                                |                                                           |
|                                                          |                                                           |
| 2.2. Example of display screen for Max./Min. value class |                                                           |
| 3Ph 4W                                                   | Max.value of per phase L-N voltage                        |
|                                                          |                                                           |
|                                                          |                                                           |
| ╽╴━━▫ ਁ ਟ′٥ӥ.╷、                                          |                                                           |
| -1807-                                                   |                                                           |
|                                                          |                                                           |
|                                                          |                                                           |

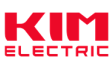

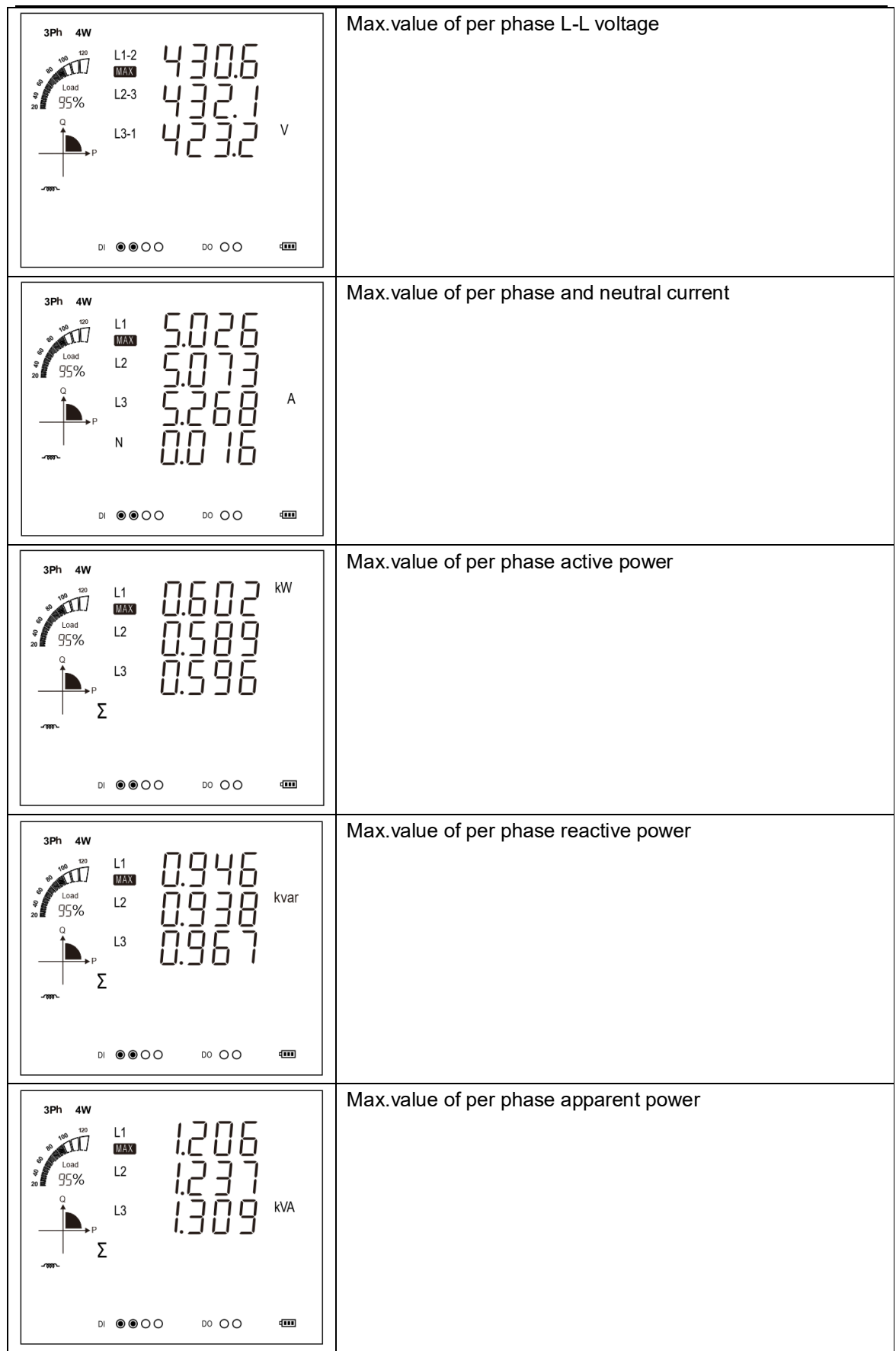

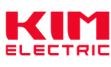

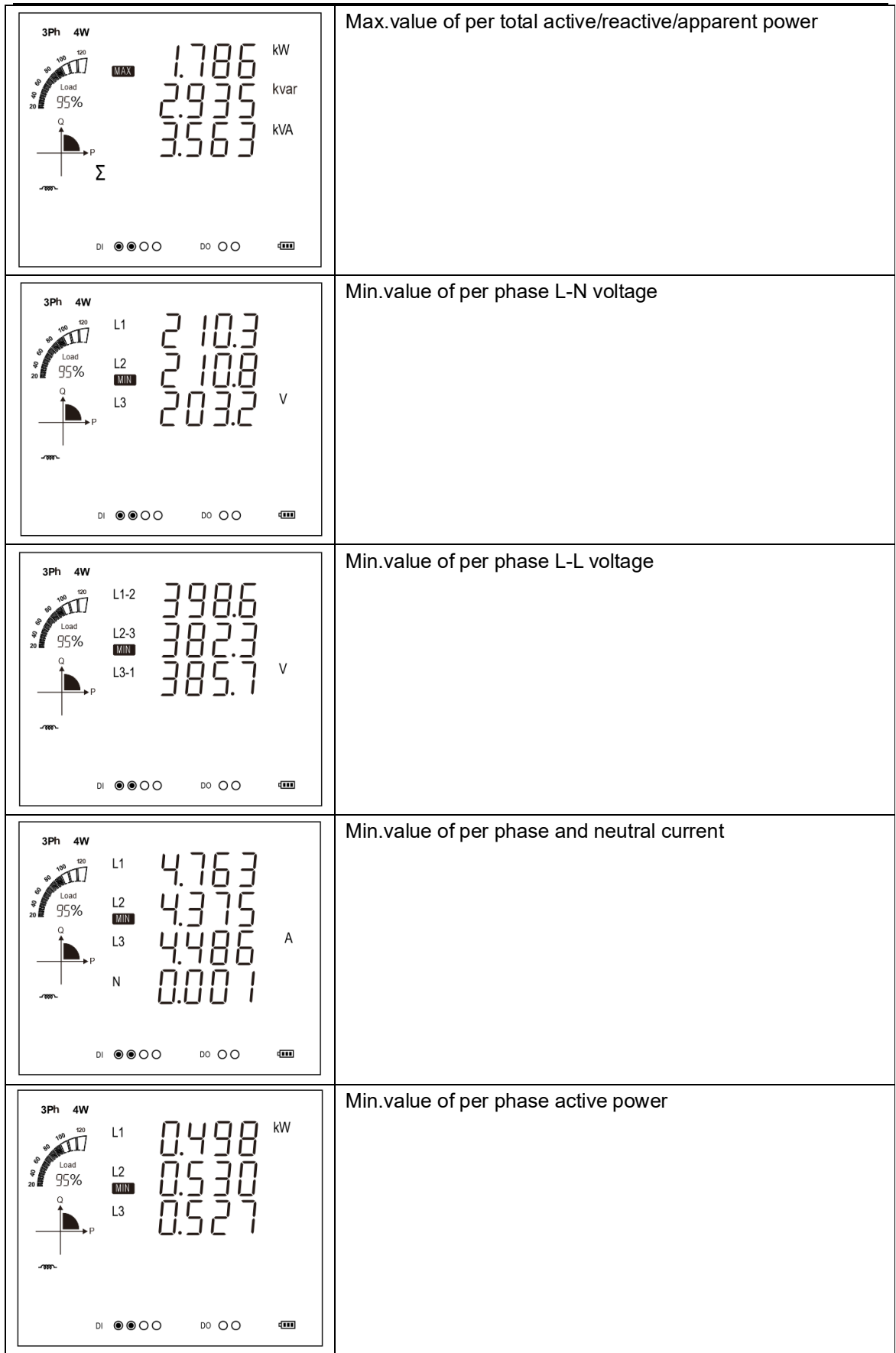

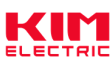

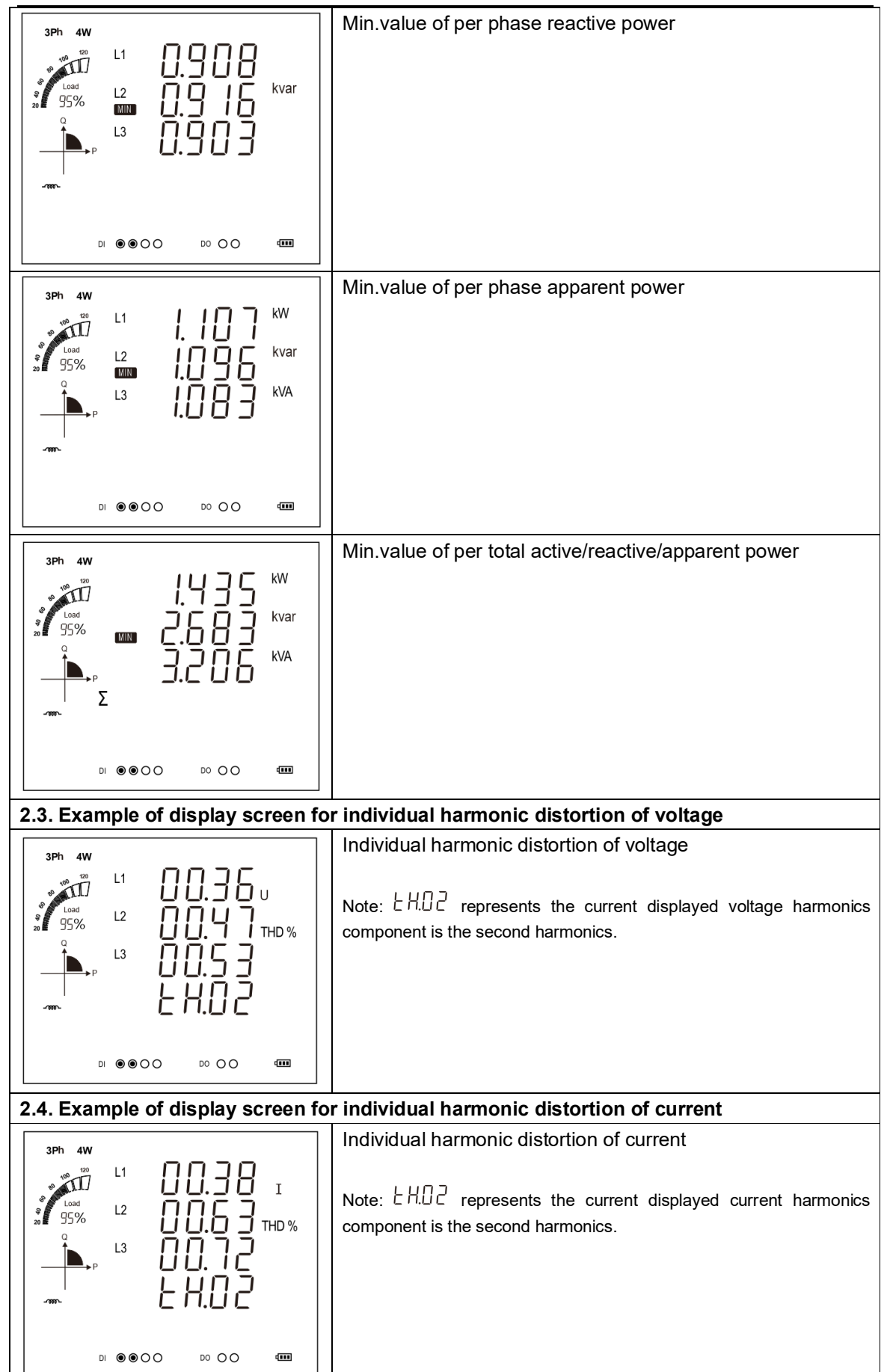

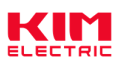

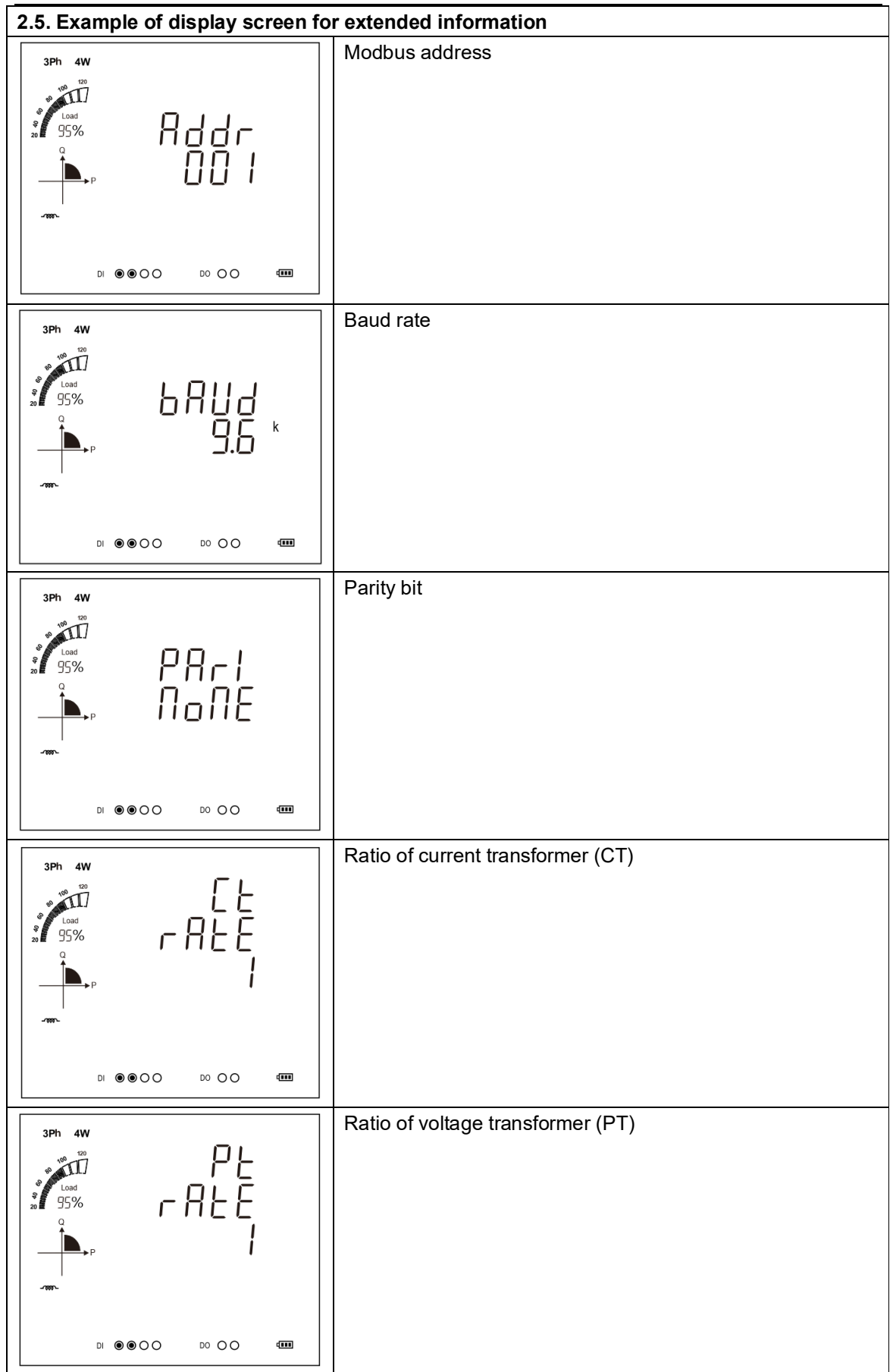

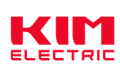

## KMF000 series

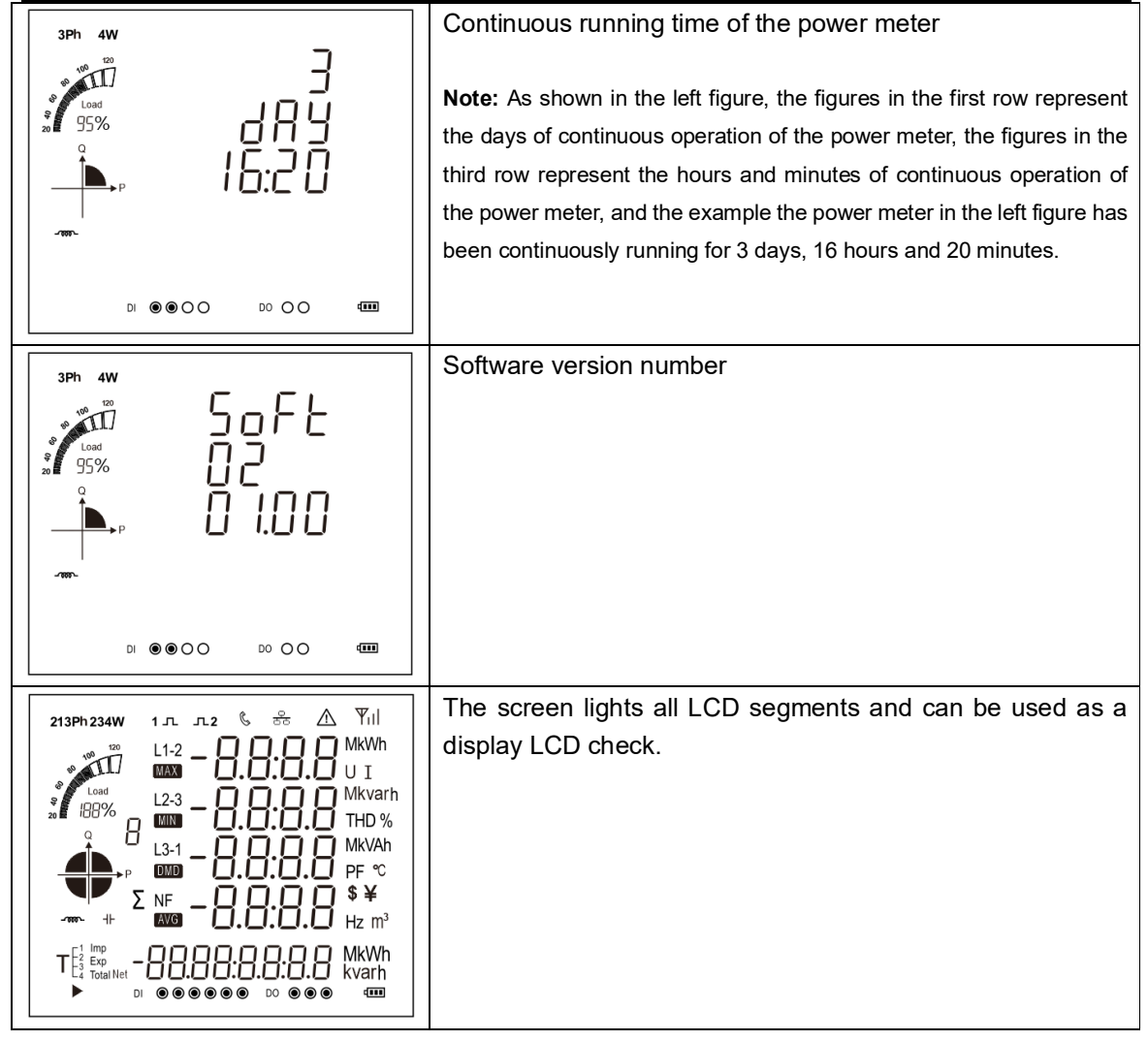